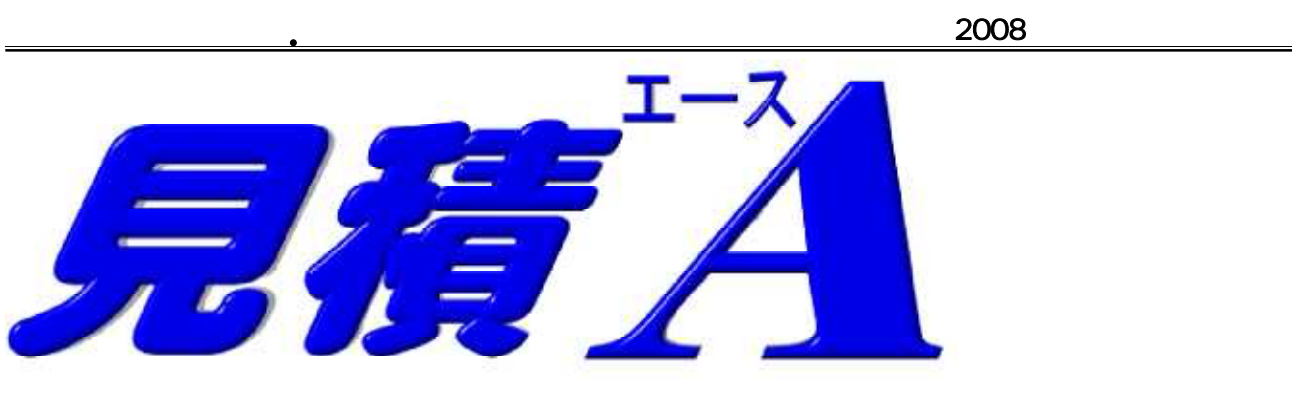

# Ver.5で追加された機能

# 1. 請求書機能の強化

前月請求金額・入金金額等の請求入力項目の追加

| ■請求書サン               | 7 h                                                                                                    |                                             |
|----------------------|----------------------------------------------------------------------------------------------------|---------------------------------------------|
| 表紙 明細                | 材料集計                                                                                                    |                                             |
| <mark>1</mark> 見積No  | A1003-0430 图 副 目前                                                                                        |                                             |
| <mark>9</mark> 提出先No | 1         25%(上)         合合合理設体式会社           25%(下)         金沢営業所           取存         1 御中         2169 | 前月請求額 1.280,000 OK<br>当月入金額 1.280,000 キャンセル |
|                      | 100 松下太郎                                                                                                 | 当月売上額     984,000       清費税     49,200      |
| 0 工事名<br>7 工事場所      | 2 autora 本会<br>○○◇ 部新築工事 電力引込工事<br>金沢市○○町○○丁目○○番地                                                        | 当月請求額<br>人金入力区分                             |
| 8 振込很行<br>9 偏考       | ○○○銀行ム△△支店(管)00000000<br>  ×××× サンブル ××××                                                                | ○ 明細行に入金行を入力する<br>○ 当月入金額を入力する              |
|                      | I<br> 318                                                                                                | 1         株式会社 OO電気工事                       |

入金金額は、 表紙に直接入力する事も、 明細に記入する事も可能です。 前月請求額 · 当月入金額 · 繰越等の請求項目は、 見積書の印刷レイアウトに追加して印刷可能。

### 明細に日付けの入力が可能

見積明細に日付の入力欄を追加し、 明細毎に日付入力が可能です。

| 表紙 明輝    | 材料集計       |        |            |      |     |      |           |
|----------|------------|--------|------------|------|-----|------|-----------|
| 0 000    | 部新鲜工事      | 電力引込工事 | ■月茶日へい     | 作:自動 |     |      |           |
| 行コード     |            | 名称     |            | 見積数  | 原価数 | 単位   | 単値        |
| 10 6171  | 2008/84/12 | のなおうな  | 300×150mm  | 1    | 1   | 12   | 2,990     |
| 11 618   |            | プルホラウス | _400×250mm | 2    | 2   | 個    | 6,240     |
| 12 13900 | 2008/04/15 | 分電線    | _L-1       | 1    | 1   | (Hi) | 25,000    |
| 13 13280 |            | 分電盤    | _L-2       | 1    | 1   | 南    | 45,000    |
| 14 13281 | 2008/04/16 | 分電盤    | L-3        | 1    | 1   | (H)  | 150,000   |
| 15 13999 |            | 雖材·消耗品 |            | 1    | 1   | 式    | 45,918    |
| 16 24001 | 2008/04/20 | 劳務費    |            | 1    | 1   | 22   | 408,500   |
| 17 24014 | 2008/04/20 | 這股票    |            | 1    | 1   | 式    | 30,000    |
| 18 24015 | 2008/04/20 | 現場證費   |            | 1    | 1   | 式    | 116,500   |
| 19 91003 |            | 1      |            |      |     |      |           |
| 20 91004 | 2008/04/30 | 振込入金   |            | 1    | 1   |      | 1,279,160 |
| 21 91004 | 2008/04/30 | 推这手数网  |            | 1    | 1   |      | 840       |

#### 請求金額の翌月繰越機能を追加

当月請求金額を前月請求金額に移行し、中の明細をクリアした請求書を新規作出来ます。

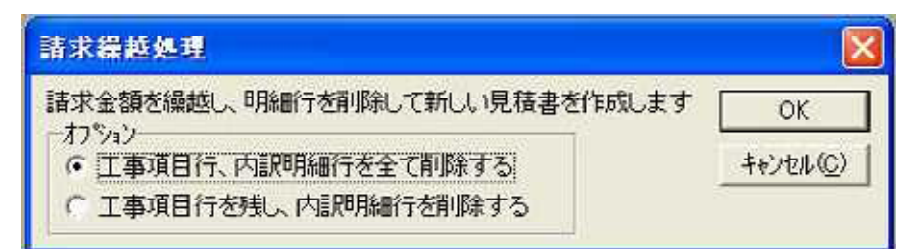

| ▶ 請求書サンプル                                                                                                    |                                                                                                    |
|----------------------------------------------------------------------------------------------------|----------------------------------------------------------------------------------------------------|
| 表版  明確   材料(集計) < < 旧の請求書 > >                                                                                                    |                                                                                                    |
| 198810 [41003-0430 [2] 11 11 11 11 11 11 11 11 11 11 11 11 11                                                                                                    | メモ欄                                                                                                    |
| 計量用的         1          計算成 (1)         合合合分類設体式会社         播出先 詳細                                                                                                    | 2/25 見積依頼<br>3/1 現地論[2]<br>3/20 回答予定<br>その他スケジュール                                                                           |
| 222222222222222222222222222222222                                                                                                    | 工事期間:04/01~                                                                                                    |
| 2000 8 2200 0 2000     2000     2000     2000     2000     2000     2000     2000     2000     2000     2000     2000     2000     2000     2000     2000     2000     2000     2000     2000     2000     2000     2000     2000     2000     2000     2000     2000     2000     2000     2000     2000     2000     2000     2000     2000     2000     2000     2000     2000     2000     2000     2000     2000     2000     2000     2000     2000     2000     2000     2000     2000     2000     2000     2000     2000     2000     2000     2000     2000     2000     2000     2000     2000     2000     2000     2000     2000     2000     2000     2000     2000     2000     2000     2000     2000     2000     2000     2000     2000     2000     2000     2000     2000     2000     2000     2000     2000     2000     2000     2000     2000     2000     2000     2000     2000     2000     2000     2000     2000     2000     2000     2000     2000     2000     2000     2000     2000     2000     2000     2000     2000     2000     2000     2000     2000     2000     2000     2000     2000     2000     2000     2000     2000     2000     2000     2000     2000     2000     2000     2000     2000     2000     2000     2000     2000     2000     2000     2000     2000     2000     2000     2000     2000     2000     2000     2000     2000     2000     2000     2000     2000     2000     2000     2000     2000     2000     2000     2000     2000     2000     2000     2000     2000     2000     2000     2000     2000     2000     2000     2000     2000     2000     2000     2000     2000     2000     2000     2000     2000     2000     2000     2000     2000     2000     2000     2000     2000     2000     2000     2000     2000     2000     2000     2000     2000     2000     2000     2000     2000     2000     2000     2000     2000     2000     2000     2000     2000     2000     2000     2000     2000     2000     2000     2000     2000     2000     2000     2000     2000     2000     2000     2000     2000     2000     | た新しい請求書 > ><br>1,053,200 OK<br>1,053,200 OK<br>1,053,200 OK<br>1,053,200 OK<br>1,053,200 OK<br>1,053,200 OK<br>1,053,200 OK |
| 19 回加速399 2 (#3)(172 (印刷 2008/03/22 (印刷 2008/03/22 (11刷 2008/03/22 (11) 2008/03/22 (11) 2008/03/22 (11 | 0<br>0<br>1,0532200<br>入力する<br>する                                                                                           |

繰越処理で、新たに作成された請求書は、表紙の入力項目はそのまま残って、中の明細のみクリアされます。 明細が、工事項目別に入力されていた場合、その工事項目行だけ残して、明細のみクリアする事も可能です。 繰越処理は、画面上に呼び出された見積書1件のみ行ないます。(複数同時に行なう事は出来ません)

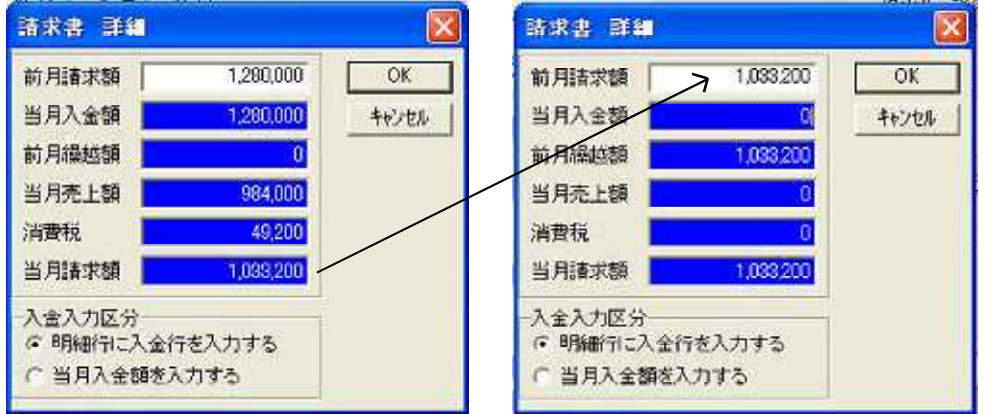

元の請求書の「当月請求額」が、 繰り越された新たな請求書の「前 月請求額」に移行し、明細・入金 がクリアされ、「当月売上額」も0円 になります。

#### 請求項目を使った印刷レイアウト例

| <u>10.</u><br>〒000<br>金沢市                                                                                                    | A1003-0430<br>-0000 V<br>5 町111                                                                                                    | 御 請<br>/5_A4請求書C | <b>求</b>                                                                                                    |                                                                                                    | <u></u>                                                                                                    | <u>P</u><br>衣 20 年 4月                                                                                                    | <u>. 1</u><br><u>30 E</u>                                                                                                    | = 000,0000                                                                                                    | V5                                                                                                    | ん<br>                                                                                                    | 印請求                                                                                                    | 書                                                                                                    | 締日                                                                                                    | 請求年                                                                                                    | 」<br>月日                                                                                                    | o <u>1</u><br>請求No.                                                                                                    |
|----------------------------------------------------------------------------------------------------|----------------------------------------------------------------------------------------------------|------------------|----------------------------------------------------------------------------------------------------|----------------------------------------------------------------------------------------------------|----------------------------------------------------------------------------------------------------|----------------------------------------------------------------------------------------------------|----------------------------------------------------------------------------------------------------|----------------------------------------------------------------------------------------------------|----------------------------------------------------------------------------------------------------|----------------------------------------------------------------------------------------------------|----------------------------------------------------------------------------------------------------|----------------------------------------------------------------------------------------------------|----------------------------------------------------------------------------------------------------|----------------------------------------------------------------------------------------------------|----------------------------------------------------------------------------------------------------|----------------------------------------------------------------------------------------------------|
|                                                                                                    | ル3F<br>建設株式会社                                                                                                    |                  |                                                                                                    |                                                                                                    |                                                                                                    |                                                                                                    |                                                                                                    | 〒000-0000<br>金沢市 町<br>ビル3F                                                                                                    | 111                                                                                                    |                                                                                                    |                                                                                                    |                                                                                                    | 31日                                                                                                    | 20年 4                                                                                                    | 月 30日                                                                                                    | A1003-0430                                                                                                    |
| 金沢曾                                                                                                    | 営業所<br>                                                                                                    | 御中               | -                                                                                                    |                                                                                                    | ≋<br>株式会                                                                                                    |                                                                                                    | 設計施工<br>気工事                                                                                                    | 建設構                                                                                                    | 式会社                                                                                                    |                                                                                                    |                                                                                                    |                                                                                                    | 杓                                                                                                    | 電                                                                                                    | 気設備工事                                                                                                    | ・設計施工<br>学会工 車                                                                                                    |
|                                                                                                    |                                                                                                    |                  |                                                                                                    | ∓ 000-0000                                                                                                    | 金沢市                                                                                                    | 代表取締役<br>町 丁目<br>1 5                                                                                                    | 大郎                                                                                                    | <u>金沢宮葉所</u><br>下記の通り1                                                                                                    | 卸請求申し上げ                                                                                                    | ます。                                                                                                    | 140 H                                                                                                    |                                                                                                    | 14                                                                                                    | K I V Z 1                                                                                                    | 代表取締役                                                                                                    | 太郎                                                                                                    |
|                                                                                                    |                                                                                                    |                  |                                                                                                    | Tel<br>【振込銀行】                                                                                                    | 00-000-000                                                                                                    | DO Fax 111-                                                                                                    | 111-1111                                                                                                    |                                                                                                    |                                                                                                    |                                                                                                    |                                                                                                    | Ŧ                                                                                                    | 000-0000金                                                                                                    | 沢市<br>ビル1                                                                                                    | 町 丁<br>F                                                                                                    | 目                                                                                                    |
| 前月                                                                                                    | 御請求金額 御入金額                                                                                                    | 操越部              | 当月和                                                                                                    | 銀行<br>脱抜御買上額                                                                                                    | 支店(普<br>消費税額                                                                                                    | )00000000<br>等 当月復                                                                                                    | 印請求金額                                                                                                    |                                                                                                    |                                                                                                    |                                                                                                    |                                                                                                    | C i                                                                                                    | Tel UUU<br>振込銀行】<br>銀行                                                                                                    | 支店(普)                                                                                                    | 00000000                                                                                                    | -111-1111                                                                                                    |
|                                                                                                    | 1,280,000 1,280,000                                                                                                    |                  | 0                                                                                                    | 984,000                                                                                                    | 4                                                                                                    | 19,200                                                                                                    | 1,033,200                                                                                                    | 前月御請求                                                                                                    | 金額 御入金                                                                                                    | 注額 繰 表                                                                                                    | 越 額 当月街                                                                                                    | 買上額                                                                                                    | 消費税額                                                                                                    | 19<br>19                                                                                                    | 当月御舗                                                                                                    | 「求金額                                                                                                    |
| 日付                                                                                                    | オ 品名及び仕                                                                                                    | 様                | 数量                                                                                                    | 単位単                                                                                                    | 偭 金                                                                                                    | :額 1                                                                                                    | 湘 考                                                                                                    | 1,280,                                                                                                    | 000 1,28                                                                                                    | 0,000                                                                                                    | 0                                                                                                    | 984,000                                                                                                    | 49                                                                                                    | 9,200                                                                                                    | 1,(                                                                                                    | 033,200                                                                                                    |
| 04/0                                                                                                    | 01 電線管 CP-3<br>電線管 CP-3                                                                                                    | 25<br>39         | 35                                                                                                    | 5 m<br>5 m                                                                                                    | 189<br>299                                                                                                    | 6,615<br>4,485                                                                                                    |                                                                                                    |                                                                                                    |                                                                                                    |                                                                                                    |                                                                                                    |                                                                                                    |                                                                                                    |                                                                                                    |                                                                                                    |                                                                                                    |
| 04/0                                                                                                    | 02 電線管 EP-                                                                                                    | 19               | 40                                                                                                    | ) m                                                                                                    | 118                                                                                                    | 4,720                                                                                                    |                                                                                                    | 日付 品<br>04/01 CP25                                                                                                    | 番         電線管                                                                                                    | 品名及び                                                                                                    | 仕様<br>CP-25                                                                                                    | 女量 単1<br>35 m                                                                                                    | 位 単価<br>n 1                                                                                                    | i 金<br>89                                                                                                    | : 額<br>6,615                                                                                                    | 備考                                                                                                    |
| 04/0                                                                                                    | 15 ビニH絶縁電線 IV                                                                                                    | 8mm2             | 70                                                                                                    | ) m                                                                                                    | 65                                                                                                    | 4,550                                                                                                    |                                                                                                    | CP39                                                                                                    | 電線管                                                                                                    |                                                                                                    | CP-39                                                                                                    | 15 m                                                                                                    | n 2                                                                                                    | 99                                                                                                    | 4,485                                                                                                    |                                                                                                    |
|                                                                                                    | ビニル絶縁電線 IV ビニル絶縁電線 IV                                                                                                    | 14mm2<br>22mm2   | 50                                                                                                    | 5 m                                                                                                    | 114                                                                                                    | 5,700<br>9,570                                                                                                    |                                                                                                    | 04/02 EP19                                                                                                    | 電線管                                                                                                    | 尾品                                                                                                    | EP-19                                                                                                    | 40 m                                                                                                    | n 1<br>t                                                                                                    | 18                                                                                                    | 4,720                                                                                                    |                                                                                                    |
| 04/0                                                                                                    | 06 ビニル絶縁電線 IV-3<br>ビニル絶縁電線 IV-3                                                                                                    | 38mm2<br>60mm2   | 40                                                                                                    | ) m<br>5 m                                                                                                    | 277<br>434                                                                                                    |                                                                                                    |                                                                                                    |                                                                                                    |                                                                                                    |                                                                                                    |                                                                                                    |                                                                                                    |                                                                                                    |                                                                                                    |                                                                                                    |                                                                                                    |
| 04/0                                                                                                    | 6kV C V ケーブル 22mm                                                                                                    | 2 × 30           | 35                                                                                                    | 5 m 1,                                                                                                    | 485                                                                                                    | No.                                                                                                    | A1003-0430                                                                                                    |                                                                                                    | 谷                                                                                                    | □詰 ず                                                                                                    | 圭                                                                                                    | V5_B                                                                                                    | 35横請求書(                                                                                                    | 備考なし                                                                                                    |                                                                                                    | <u>P. 1</u>                                                                                                    |
| 04/0                                                                                                    | 18 端未処理材 6KVUV屋内用 220<br>12 7 ルボックス 300                                                                                                    | x 150mm          | 1                                                                                                    | 2 船 15,<br>1 個 2,                                                                                                    | 990                                                                                                    |                                                                                                    |                                                                                                    |                                                                                                    | jiii jii                                                                                                    |                                                                                                    |                                                                                                    |                                                                                                    |                                                                                                    | <u></u>                                                                                                    | 成 20 年                                                                                                    | 4月30日                                                                                                    |
| 04/1                                                                                                    | 7 <sup>*</sup> ルボックス 400<br>15 分電盤 L -                                                                                                    | × 250mm          | 2                                                                                                    | 2個6,<br>1面25,                                                                                                    | 240<br>000                                                                                                    |                                                                                                    | 建設株式会社                                                                                                    |                                                                                                    |                                                                                                    |                                                                                                    |                                                                                                    |                                                                                                    | 株                                                                                                    | <sub>電気</sub><br>式会社                                                                                                    | 設備工事・<br>電                                                                                                    | 設計施工<br>気工事                                                                                                    |
| 04/1                                                                                                    | 分電盤 L-                                                                                                    | 2                | 1                                                                                                    | I面 45,                                                                                                    | 000                                                                                                    | 金沢営                                                                                                    | 業所の通り御舗求由し                                                                                                    | トげます                                                                                                    |                                                                                                    | 御中                                                                                                    |                                                                                                    |                                                                                                    |                                                                                                    | ft                                                                                                    | 表取締役                                                                                                    | 太郎                                                                                                    |
|                                                                                                    | 3 方電量<br>雑材・消耗品                                                                                                    | 2                | 1                                                                                                    | 1 武                                                                                                    |                                                                                                    | 1.40                                                                                                    | の通う両間水中の                                                                                                    | 10 4 9 8                                                                                                    |                                                                                                    |                                                                                                    |                                                                                                    | τ 00                                                                                                    | UU-UUUU金》                                                                                                    | < 市 !<br>ビル1                                                                                                    | IJ JE<br>F                                                                                                    |                                                                                                    |
| 04/2                                                                                                    | 20 労務費<br>20 運搬費                                                                                                    |                  | 1                                                                                                    | I 式<br>I 式                                                                                                    | _                                                                                                    |                                                                                                    |                                                                                                    |                                                                                                    |                                                                                                    |                                                                                                    |                                                                                                    | 【振                                                                                                    | Tel 000-<br>込銀行】                                                                                                    |                                                                                                    | Fax 111-                                                                                                    |                                                                                                    |
| 04/2                                                                                                    | 20 現場経費                                                                                                    |                  | 1                                                                                                    | 式                                                                                                    | _                                                                                                    | 前月御                                                                                                    | 請求金額                                                                                                    | 御入金額                                                                                                    | 繰越                                                                                                    | 額                                                                                                    | 当月御買上額                                                                                                    | 消                                                                                                    | 銀行<br>i費税額等                                                                                                    |                                                                                                    | 音)0000000<br>当月御請求                                                                                                    | 金額                                                                                                    |
| 04/3                                                                                                    | 30 当月入金額                                                                                                    |                  |                                                                                                    |                                                                                                    | _                                                                                                    | 1                                                                                                    | ,280,000                                                                                                    | 1,280,000                                                                                                    |                                                                                                    | 0                                                                                                    | 984,000                                                                                                    |                                                                                                    | 49,200                                                                                                    |                                                                                                    | 1,033                                                                                                    | , 200                                                                                                    |
| 04/3                                                                                                    | 30 振込手数料                                                                                                    |                  |                                                                                                    |                                                                                                    | _                                                                                                    | 日付                                                                                                    | 品番                                                                                                    |                                                                                                    | 品名                                                                                                    | 乃75件样                                                                                                    |                                                                                                    | 数量                                                                                                    | 計 単位                                                                                                    | 単価                                                                                                    | ₩日:31                                                                                                    | H<br>≿ aī                                                                                                    |
|                                                                                                    | 合 計                                                                                                    |                  |                                                                                                    |                                                                                                    | _                                                                                                    | 04/01 C                                                                                                    | P25                                                                                                    | 電線管                                                                                                    | CP-                                                                                                    | 25                                                                                                    |                                                                                                    | 3                                                                                                    | 35 m                                                                                                    |                                                                                                    | 189                                                                                                    | 6,615                                                                                                    |
|                                                                                                    |                                                                                                    |                  |                                                                                                    |                                                                                                    | _                                                                                                    | 04/02 E                                                                                                    | P39<br>P19                                                                                                    | 電線管<br>電線管                                                                                                    | CP-                                                                                                    | 39                                                                                                    |                                                                                                    | 1                                                                                                    | 5 m<br>10 m                                                                                                    |                                                                                                    | 299<br>118                                                                                                    | 4,485                                                                                                    |
|                                                                                                    |                                                                                                    |                  |                                                                                                    |                                                                                                    |                                                                                                    |                                                                                                    | -                                                                                                    | 同上付属品                                                                                                    |                                                                                                    |                                                                                                    |                                                                                                    |                                                                                                    | 1 式                                                                                                    |                                                                                                    |                                                                                                    | 7,647                                                                                                    |
|                                                                                                    |                                                                                                    |                  |                                                                                                    |                                                                                                    |                                                                                                    | 04/05                                                                                                    | V8<br>V14                                                                                                    | ビニル絶縁電線 ビニル絶縁電線                                                                                                    | IV-<br>IV-                                                                                                    | 8mm2<br>14mm2                                                                                                    |                                                                                                    | 5                                                                                                    | 70 m<br>50 m                                                                                                    |                                                                                                    | 65<br>114                                                                                                    | 4,550                                                                                                    |
|                                                                                                    |                                                                                                    |                  |                                                                                                    |                                                                                                    |                                                                                                    | Г                                                                                                    | V22                                                                                                    | ビニル絶縁電線                                                                                                    | IV-                                                                                                    | 22mm2                                                                                                    |                                                                                                    | 5                                                                                                    | 5 m                                                                                                    |                                                                                                    | 174                                                                                                    | 9,570                                                                                                    |
|                                                                                                    |                                                                                                    |                  |                                                                                                    |                                                                                                    |                                                                                                    |                                                                                                    |                                                                                                    |                                                                                                    |                                                                                                    |                                                                                                    |                                                                                                    |                                                                                                    |                                                                                                    |                                                                                                    |                                                                                                    |                                                                                                    |
|                                                                                                    |                                                                                                    |                  |                                                                                                    |                                                                                                    |                                                                                                    | 04/06 1                                                                                                    | V38<br>V60                                                                                                    | ビニル絶縁電線<br>ビニル絶縁電線                                                                                                    | IV-<br>IV-                                                                                                    | 38mm2<br>60mm2                                                                                                    |                                                                                                    | 4                                                                                                    | 10 m<br>25 m                                                                                                    |                                                                                                    | 277<br>434                                                                                                    | 11,080<br>10,850                                                                                                    |
|                                                                                                    |                                                                                                    |                  |                                                                                                    |                                                                                                    |                                                                                                    | 04/06 1                                                                                                    | <sup>V38</sup><br>V60<br>請求一覧表                                                                                                    | ビニル絶縁電線<br>ビニル絶縁電線                                                                                                    | IV-<br>IV-                                                                                                    | 38mm2<br>60mm2                                                                                                    |                                                                                                    | 4                                                                                                    | 10 m<br>25 m                                                                                                    | <u>1</u> ,                                                                                                    | 277<br>434<br>485                                                                                                    | 11,080<br>10,850<br>51,975                                                                                                    |
| [ <b>フォルダ</b> :<br>[提出日付:                                                                                                    | C:¥見積エースV5¥保管V5<br>全て                                                                                                    | ] [見利] [提出       | 護区分:請求<br>は先:全て                                                                                                    | ŧ ]                                                                                                    | [受注区分:                                                                                                    | 04/06 I<br>I<br>全て                                                                                                    | V38<br>V60<br>請求一覧表<br>」[担当者:全て                                                                                                    | L' 二N絶縁電線<br>L' 二N絶縁電線                                                                                                    | V-<br> V-<br>] [ファイルの<br>] [担当者:株                                                                                                    | 38mm2<br>60mm2<br>種類:全て(.ace;<br>式会社 電気工                                                                                                    | .mia;.mi3;.mi4;.mi                                                                                                    | 4<br>2<br>5)] <u>平成</u> ]                                                                                                    | 10 m<br>25 m<br>20年 6月 3日                                                                                                    | <u>1                                    </u>                                                                                                    | 277<br>434<br>485<br>210                                                                                                    | 11,080<br>10,850<br>51,975<br>30,420                                                                                                    |
| [フォルダ:<br>[提出日付:<br>提出日付<br>提出先No.                                                                                                    | C:¥見積エースV5¥保管V5<br>全て<br>提出先(上)<br>提出先(下)                                                                                                    | ] [見利<br>] [提出   | 遺区分:請求<br>出先:全て<br>見積No.<br>工事名                                                                                                    | ž ]                                                                                                    | [受注区分:                                                                                                    | 04/06 II<br>II<br>全て                                                                                                    | V38<br>V60<br>請求一覧表<br>][担当者:全て<br>前月請求額                                                                                                    | ビニル絶縁電線<br>ビニル絶縁電線<br>入金額                                                                                                    | V-<br> V-<br>] [ファイルの<br>] [担当者:株<br>繰越額                                                                                                    | 38mm2<br>60mm2<br>種類:全て(.ace;<br>式会社 電気工<br>当月売上額                                                                                                    | .mia;.mi3;.mi4;.mi<br>二事<br>消費税額                                                                                                    | 4<br>2<br>5) ] <u>平成</u><br>]<br>当」                                                                                                    | 10 m<br>25 m<br>20年 6月 3日<br>月請求額                                                                                                    | <u>1</u> , ,<br><u>3</u> , ,                                                                                                    | 277<br>434<br>485<br>210                                                                                                    | 11,080<br>10,850<br>51,975<br>30,420                                                                                                    |
| [フォルダ:<br>[提出日付:<br>提出日付<br>提出先No.<br>20/4/30<br>No.                                                                                                    | C:¥見積エースV5¥保管V5<br>全て<br>提出先(上)<br>提出先(下)<br>株式会社<br>北陸営業所                                                                                                    | ] [見利]] [提出      | ■<br>世先:全て<br>見積No.<br>工事名<br>A1003-0430<br>邱増                                                                                                    | く ]<br>0<br>1<br>1<br>第<br>第<br>丁事 引込                                                                                                    | <ul> <li>[受注区分:</li> <li>・配線工事</li> </ul>                                                                                                    | <u>04/06</u> 11<br>1<br>全て                                                                                                    | V38<br>V60<br>請求一覧表<br>] [担当者:全て<br>前月請求額<br>530,000                                                                                                    | <u>ビニル絶縁電線</u><br>ビニル絶縁電線<br>入金額<br>530,000                                                                                                    |                                                                                                    | 38mm2<br>60mm2<br>種類:全て(.ace;<br>式会社 電気工<br>当月売上額<br>682,310                                                                                                    | .mia;.mi3;.mi4;.mi<br>事<br>消費税額<br>34,116                                                                                                    | 4<br>2<br>5)] <u>平成</u> ]<br>当)                                                                                                    | 10 m<br>25 m<br>20年 6月 3日<br>月請求額<br>716,426                                                                                                    | <u>1</u> , ,                                                                                                    | 277<br>434<br>485<br>210                                                                                                    | 11,080<br>10,850<br>51,975<br>30,420                                                                                                    |
| [フォルダ:<br>[提出日付:<br>提出日付:<br>提出先No.<br>20/4/30<br>No.<br>20/4/30<br>No.1                                                                                                    | C:V現稿エースV5V保留V5<br>全て<br>提出先(上)<br>提出先(下)<br>株式会社<br>北陸営業所<br>種誌後式会社<br>金沢営業所                                                                                                    | ] [見和<br>] [提出   |                                                                                                    | t ]     0     1     1     1     1     1     1     1     1     1     1     1     1     1     1     1     1     1     1     1     1     1     1     1     1     1     1     1     1     1     1     1     1     1     1     1     1     1     1     1     1     1     1     1     1     1     1     1     1     1     1     1     1     1     1     1     1     1     1     1     1     1     1     1     1     1     1     1     1     1     1     1     1     1     1     1     1     1     1     1     1     1     1     1     1     1     1     1     1     1     1     1     1     1     1     1     1     1     1     1     1     1     1     1     1     1     1     1     1     1     1     1     1     1     1     1     1     1     1     1     1     1     1     1     1     1     1     1     1     1     1     1     1     1     1     1     1     1     1     1     1     1     1     1     1     1     1     1     1     1     1     1     1     1     1     1     1     1     1     1     1     1     1     1     1     1     1     1     1     1     1     1     1     1     1     1     1     1     1     1     1     1     1     1     1     1     1     1     1     1     1     1     1     1     1     1     1     1     1     1     1     1     1     1     1     1     1     1     1     1     1     1     1     1     1     1     1     1     1     1     1     1     1     1     1     1     1     1     1     1     1     1     1     1     1     1     1     1     1     1     1     1     1     1     1     1     1     1     1     1     1     1     1     1     1     1     1     1     1     1     1     1     1     1     1     1     1     1     1     1     1     1     1     1     1     1     1     1     1     1     1     1     1     1     1     1     1     1     1     1     1     1     1     1     1     1     1     1     1     1     1     1     1     1     1     1     1     1     1     1     1     1     1     1     1     1     1     1     1     1     1     1     1     1     1     1     1     1     1     1     1     1     1     1     1     1     1     1     1 | <ul> <li>(受注区分:</li> <li>・配線工事</li> <li>引込工事</li> </ul>                                                                                                    | <u>04/06</u> Ι'<br>ι<br>÷全τ                                                                                                    | V38<br>V60<br>請求一覧表<br>〕 [担当者:全て<br>前月請求額<br>530,000<br>1,280,000                                                                                                    | 比"二脉絶録電線<br>比"二脉絶録電線 上、二脉絶録電線 ▲ 小金額 530,000 1,280,000                                                                                                    | V-<br> V-<br>  [ファイルの<br>] [担当者:株<br>縁起額<br>0<br>0                                                                                                    | 38mm2<br>60mm2<br>種類:全て(.ace;<br>式会社 電気工<br>当月売上額<br>682,310<br>984,000                                                                                                    | .mia;.mi3;.mi4;.mi<br>專<br>消費税額<br>34,116<br>49,200                                                                                                    | 4<br>2<br>5) ] <u>平成</u><br>3<br>当                                                                                                    | 10 m<br>10 m<br>15 m<br>10 m<br>10 m                                                                                                    |                                                                                                    | 277<br>434<br>485<br>210                                                                                                    | 11,080<br>10,850<br>51,975<br>30,420                                                                                                    |
| [フォルダ:<br>提出日付:<br>提出日付<br>20/4/30<br>No.1<br>20/4/30<br>No.1<br>20/4/30<br>No.                                                                                                    | C:V現稿エースV5V保管V5<br>全て<br>提出先(上)<br>提出先(下)<br>株式会社<br>北陸位業所<br>建設長式会社<br>金沢支店<br>株式会社<br>株式会社<br>本<br>本<br>本<br>本<br>本<br>本<br>本<br>本<br>本<br>本<br>本<br>本<br>本                                                                                                    | ] [見利]] [提出      | 載区分:請求<br>当先:全て<br>見積No.<br>工事名<br>A1003-0433<br>邸増<br>A1003-0433<br>低野<br>A1004-0433<br>A1004-0433                                                                                                    |                                                                                                    | <ul> <li>(受注区分:</li> <li>・配線工事</li> <li>引込工事</li> </ul>                                                                                                    | <u>04/06</u>   <br> <br> <br> <br> <br> <br> <br> <br> <br> <br> <br> <br> <br> <br> <br> <br> <br> <br>                                                                                                    | V38<br>V60<br>請求一覧表<br>〕 [担当者:全て<br>前月請求額<br>530,000<br>1,280,000<br>800,000                                                                                                    | と"二脉絶縁電線<br>と"二脉絶縁電線<br>と"二脉絶縁電線<br>530,000<br>1,280,000<br>950,000                                                                                                    | IV-<br>IV-<br>] [ファイルの<br>] [担当者:株<br>繰越額<br>0<br>0<br>-150,000                                                                                                    | 38mm2<br>60mm2<br>式会社 電気工<br>当月売上額<br>682,310<br>984,000<br>794,900                                                                                                    | .mia;.mi3;.mi4;.mi<br>事<br>消費税額<br>34,116<br>49,200<br>39,745                                                                                                    | 4<br>2<br>5)] <u>平成</u> ]<br>当」                                                                                                    | 10 m<br>15 m<br>10 m<br>15 m<br>10 f<br>10 m<br>10 m                                                                                                    |                                                                                                    | 277<br>434<br>485<br>210                                                                                                    | 11,080<br>10,850<br>51,975<br>30,420                                                                                                    |
| [フォルダ:<br>[提出日付:<br>提出先No.<br>20/4/30<br>No. 1<br>20/4/30<br>No.<br>20/4/30<br>No.<br>20/4/30<br>No.<br>20/4/30                                                                                                    | C:V 見種エースVSV保留V5<br>全て<br>提出先(上)<br>提出先(下)<br>株式会社<br>北陸営業所<br>建設株式会社<br>金沢営業所<br>株式会社<br>株式会社<br>株式会社                                                                                                    | ] [見和<br>] [提出   | 蔵 区 分: 請求<br>出 先: 全て<br>見 積No.<br>工事名<br>A1003-043<br>低増<br>A1004-043<br>低野<br>A1004-043<br>低野<br>A1006-043<br>A1006-043<br>A10100-043                                                                                                    | t ]     t     t     t     t     t     t     t     t     t     t     t     t     t     t     t     t     t     t     t     t     t     t     t     t     t     t     t     t     t     t     t                                                                                                    | <ul> <li>(受注区分:</li> <li>・配線工事</li> <li>引込工事</li> </ul>                                                                                                    | <u>04/06</u> 11<br>1<br>全て                                                                                                    | V38<br>V60<br>まず一覧表<br>」 (担当者:全て<br>前月請求額<br>530,000<br>1,280,000<br>800,000<br>650,000                                                                                                    | と"二基絶縁電線<br>と"二基絶縁電線<br>と"二基絶縁電線<br>うる30,000<br>1,280,000<br>950,000<br>650,000                                                                                                    | IV-<br>  V-<br>  [ファイルの<br>  [担当者:株<br>縁起額<br>0<br>0<br>-150,000<br>0                                                                                                    | 38mm2<br>60mm2<br>種類:全て(.ace;<br>式会社 電気工<br>当月売上額<br>682,310<br>984,000<br>794,900                                                                                                    | .mia:.mi3;.mi4;.mi<br>專<br>消費稅額<br>34,116<br>49,200<br>39,745                                                                                                    | 4<br>2<br>5)] <u>平成</u><br>]<br>当)                                                                                                    | 10 m <u>No.</u><br>10 m <u>No.</u><br>10 m |                                                                                                    | 277<br>434<br>485<br>210                                                                                                    | 11,080<br>10,850<br>51,975<br>30,420                                                                                                    |
| [フォルダ:<br>提出日付<br>提出日付<br>提出先No.<br>20/4/30<br>No.<br>20/4/30<br>No.<br>20/4/30<br>No.<br>20/4/30<br>No.<br>20/4/30                                                                                                    | C: ¥ 駅稿エ - スV5 V保留 V5     全て     提出先(上)     提出先(下)     株式会社     北陸営業所     建設株式会社     金沢営業所     様式会社     金沢芝店     株式会社     株式会社     株式会社     株式会社     株式会社     ホーム株式会社                                                                                                    | ] [見和]] [提出      | 低<br>低                                                                                                    |                                                                                                    | [受注区分:<br>・配線工事<br>引込工事                                                                                                    | <u>04/06</u> 11<br>1<br>全て                                                                                                    | 前月請求額           前月請求額           1,280,000           8,000           1,280,000           6,000           6,000           6,000           0,000           0,000           0,000           0,000                                                                                                    | と 二基色緑電線<br>と 二基色緑電線<br>と 二基色緑電線<br>530,000<br>1,280,000<br>950,000<br>650,000<br>0                                                                                                    | IV-<br>  IV-<br>  [ファイルの)<br>  [担当者:株<br>縁起顔<br>0<br>0<br>- 150,000<br>0<br>0<br>0                                                                                                    | 38mm2<br>60mm2<br>種類:全て(.ace;<br>式会社 電気工<br>当月売上額<br>682,310<br>984,000<br>794,900<br>794,900<br>310,030                                                                                        | .mia:.mi3;.mi4;.mi<br>事<br>消費税額<br>34,116<br>49,200<br>39,745<br>39,745<br>15,502                                                                                                    | 4<br>2<br>5)] <u>平成</u> ]<br>当)                                                                                                    | 10 m<br>125 m<br>10 m<br>10 m                                                                                                    |                                                                                                    | 277<br>434<br>485<br>210                                                                                                    | 11,080<br>10,850<br>51,975<br>30,420                                                                                                    |
| [フォルダ:<br>提出日付:<br>提出日付<br>提出方向。<br>20/4/30<br>No.<br>20/4/30<br>No.<br>20/4/30<br>No.<br>20/4/30<br>No.<br>20/4/30<br>No.<br>20/4/30<br>No.                                                                                                    | C:+現稿エースVSV保留V5     全て     提出先(上)     提出先(下)     様式会社     北陸営業所     種具後式会社     金沢営業所     様式会社     金沢支店     様式会社     株式会社     林式会社     ホーム株式会社                                                                                                    | ] [見和<br>] [提出   | 人工 (1)<br>東京 (1)<br>東京 (1)<br>東)<br>東)<br>東京 (1)<br>東)<br>東)<br>東)<br>東)<br>東)<br>東)<br>東)<br>東)<br>東)<br>東 |                                                                                                    | <ul> <li>         · 配線工事         <ul> <li> </li> <li> </li> <li> </li> </ul> </li> </ul>                                                                                                    | <u>04/06</u> 11<br>11<br>全て                                                                                                    | 1         月月前天朝           第         第           1         月月前天朝           1         月月前天朝           1         月2日舎:           1         月2日舎:           1         月2日舎:           1         月前天朝           1         月前天朝           1         月前天朝           6         650,000           0         275,000                                                                                                    | と こ よめ緑電線<br>と こ よめ緑電線<br>入 金 額<br>530,000<br>1,280,000<br>950,000<br>650,000<br>0<br>0<br>0<br>0                                                                                                    | IV-<br>  [ファイルの)<br>] [担当者:株<br>繰越額<br>0<br>0<br>-150,000<br>0<br>275,000                                                                                                    | 38mm2<br>60mm2<br>種類:全て(.ace;<br>式会社 電気工<br>当月売上額<br>682,310<br>984,000<br>794,900<br>794,900<br>310,030<br>758,435                                                                             | .mia; .mi3; .mi4; .mi<br>事                                                                                                    | 4<br>2<br>5) ] <u>平成</u><br>1<br>当                                                                                                    | 10 m<br>15 m<br>10 m<br>10 m                                                                                                    |                                                                                                    | 277<br>434<br>485<br>210                                                                                                    | 11,080<br>10,850<br>51,975<br>30,420                                                                                                    |
| [フォルグ:<br>環出日付:<br>環出日付<br>短出光心<br>20/4/30<br>No.<br>20/4/30<br>No.<br>20/4/30<br>No.<br>20/4/30<br>No.<br>20/4/30<br>No.<br>20/4/30<br>No.<br>20/4/30<br>No.                                                                                                    | C:V現種エースV5V保管V5<br>全て<br>増出先(上)<br>株式会社<br>北陸営業所<br>整調換式会社<br>金沢芝店<br>株式会社<br>株式会社<br>株式会社<br>株式会社<br>株式会社<br>株式会社<br>株式会社<br>株式会社                                                                                                    | ] [見和]           | 績区分:詰求<br>1先:全て<br>見積No.<br>工事名<br>A1003-043<br>部<br>部<br>A1004-043<br>部<br>希1006-043<br>会社<br>A1010-043<br>品<br>金<br>A1000-043<br>会社                                                                                                    |                                                                                                    | [受注区分:<br>•配線工事<br>引込工事                                                                                                    | <u>04/06</u> 11<br>11<br>金て                                                                                                    | V38<br>V50<br>ま 、 一覧表<br>」 [担当者:全て<br>前月請求額<br>530,000<br>1,280,000<br>650,000<br>0<br>275,000<br>思述先No. 全て                                                                                                    |                                                                                                    | IV-<br>  IV-<br>  IV-<br>  [担当者:株<br>繰越額<br>0<br>0<br>-150,000<br>0<br>275,000                                                                                                    | 38mm2<br>60mm2<br>種類:全て(.ace;<br>式会社 電気工<br>当月売上額<br>682,310<br>984,000<br>794,900<br>794,900<br>310,030<br>758,435<br>提出先別                                                                     | ·mia: mi3; mi4; mi<br>事<br>34,116<br>49,200<br>39,745<br>39,745<br>15,502<br>37,922<br>請求一覧表                                                                                                    | 4       2       1       1       当」                                                                                                    | 10 m<br>15 m<br>10 m<br>15 m<br>10 m<br>10 m                                                                                                    |                                                                                                    | <u>平成20年 6月</u>                                                                                                    | 11,080<br>10,850<br>51,975<br>30,420<br>38<br>38<br>80, 1                                                                                                    |
| [フォルグ:<br>提出日付:<br>提出日付:<br>提出分(1/30)<br>20/4/30<br>No.<br>20/4/30<br>No.<br>20/4/30<br>No.<br>20/4/30<br>No.<br>20/4/30<br>No.<br>20/4/30<br>No.<br>//<br>No.<br>//<br>No.<br>//<br>20/4/30<br>No.<br>//<br>20/4/30<br>No.<br>20/4/30<br>No.<br>20/                                                                                                    | C:V現種エースVSV保留V5<br>全て<br>増出先(上)<br>提出先(下)<br>株式会社<br>北陸建築所<br>建設株式会社<br>金沢支店<br>株式会社<br>株式会社<br>株式会社<br>株式会社                                                                                                    | ] [見報]           | 信区分: 請求<br>法: 全て<br>見積No.<br>工事名<br>A1003-043<br>郎塚<br>A1003-043<br>郎塚<br>A1004-043<br>郎塚<br>A1004-043<br>の<br>公司<br>A1004-043<br>の<br>名1004-043<br>会社<br>A1004-043<br>会社<br>A1002-043<br>会社                                                                                                    |                                                                                                    | [受注区分:<br>・配線工事<br>引込工事                                                                                                    | 04/06 I<br>■<br>金て                                                                                                    | V38<br>V50<br>ままのでした。<br>すまたい。<br>度出洗れい。<br>度出洗れい。<br>度工がから、<br>なて<br>なたのでした。<br>ままのののの<br>またい。<br>なて<br>なたののの<br>なたののの<br>なたのののの<br>たたい。<br>なて<br>なたののの<br>なたのののの<br>たたのののの<br>たたのののの<br>たたのののの<br>たたのののの<br>たたのののの<br>たたのののの<br>たたのののの<br>たたのののの<br>たたのののの<br>たたののののの<br>たたのののの<br>たたのののの<br>たたのののの<br>たたのののの<br>たたのののの<br>たたのののの<br>たたのののの<br>たたのののの<br>たたののののの<br>たたののののの<br>たたののののの<br>たたののののの<br>たたののののの<br>たたののののの<br>たたののののの<br>たたののののの<br>たたののののの<br>たたののののの<br>たたののののの<br>たたののののの<br>たたのののののののの                                                                                                    |                                                                                                    | V-<br> ソー<br>  [月当者:株<br>縁越額<br>0<br>0<br>0<br>-150,000<br>0<br>275,000                                                                                                    | 38mm2<br>60mm2<br>種類:全て(.ace;<br>式会社 電気工<br>当月売上額<br>682,310<br>984,000<br>794,900<br>310,030<br>758,435<br>提出先別<br>要注区分:全て)[月                                                                  | ia;i3;i4;i                                                                                                    | 4<br>2<br>5)」平成<br>当)<br>当)                                                                                                    | 10 m<br>15 m<br>16 7 c<br>10 m<br>10 m<br>10                                                                                                    |                                                                                                    | 277<br>434<br>485<br>210<br>                                                                                                    | 11,080<br>10,850<br>51,975<br>30,420<br>30,420<br>30,420                                                                                                    |
| [フォルク:<br>提出日付:<br>提出日付<br>20/4/30<br>No.<br>20/4/30<br>No.<br>20/4<br>No.<br>20/4<br>No.<br>20/4<br>NO.<br>20/4<br>NO. | C:+現種エースV54保留V5<br>全て<br>選出先(上)<br>提出先(下)<br>株式会社<br>北陸営業所<br>建設度式会社<br>金沢営業所<br>株式会社<br>株式会社<br>株式会社<br>株式会社<br>株式会社<br>ホーム株式会社                                                                                                    | ] [見和]] [提出      | ▲区分:請求<br>15:全て<br>見積No.<br>工事名<br>A1003-0433<br>低部<br>A1003-0433<br>低部<br>A1003-0433<br>低部<br>A1004-0433<br>会社<br>A1010-0433<br>会社                                                                                                    |                                                                                                    | [受注区分:<br>• 配線工事<br>引込工事                                                                                                    | <u>04/06</u> I<br>I<br>全て                                                                                                    | V38<br>V50<br>すたい<br>すたい<br>すたい<br>すたい<br>すたい<br>すたい<br>ない<br>ない<br>ない<br>ない<br>ない<br>ない<br>ない<br>ない<br>ない<br>な                                                                                                    |                                                                                                    | V-<br>  [ファイルの]<br>  [担当者:株<br>縁超額<br>0<br>0<br>-150,000<br>0<br>275,000<br>                                                                                                    | 38mm2<br>60mm2<br>種類:全て(.ace;<br>式会社 電気工<br>当月売上額<br>682,310<br>984,000<br>794,900<br>794,900<br>310,030<br>758,435<br>提出先別<br>受注区分:全て][月                                                       | ····································                                                                                                    | 4<br>2<br>5) ]                                                                                                    | 0         m                                                                                                    | 1                                                                                                    | 2777<br>434<br>485<br>210<br>                                                                                                    | 11,080<br>10,850<br>51,975<br>30,420<br>30,420<br>31<br>30,420<br>31<br>31<br>31<br>31<br>31<br>31<br>31<br>31<br>31<br>31<br>31<br>31<br>31                         |
| [フォルダ:<br>環出日付:<br>環出日付:<br>201 4/30<br>No.<br>201 4/30<br>No.<br>201 1 1 1 1 1 1 1 1 1 1 1 1 1 1 1 1 1 1                                                                                                     | C:+現稿エースVSV保留V5     全て     提出先(上)     提出先(下)     様式会社     北陸営業所     種以後式会社     金沢営業所     様式会社     依式会社     休式会社     休式会社     ホーム株式会社                                                                                                    | ] [見和]           | 【区分:請求<br>15: 全て<br>見積№.<br>工事名<br>A1003-043<br>品部<br>A1003-043<br>品部<br>A1003-043<br>低部<br>A1004-043<br>会社<br>A1004-043<br>会社<br>A1002-043<br>低部<br>A1020-043<br>の<br>日本<br>A1020-043<br>の<br>日本<br>A1020-043<br>の<br>日本<br>A1020-043<br>の<br>日本<br>A1020-043<br>の<br>日本<br>A1020-043<br>の<br>日本<br>A1020-043<br>の<br>日本<br>A1020-043<br>の<br>日本<br>A1020-043<br>の<br>日本<br>A1020-043<br>の<br>日本<br>A1004-043<br>の<br>日本<br>A1004-043<br>の<br>日本<br>A1004-043<br>の<br>日本<br>A1004-043<br>の<br>日本<br>A1004-043<br>の<br>日本<br>A1004-043<br>の<br>名3<br>日本<br>A1004-043<br>の<br>名3<br>A1004-043<br>の<br>名3<br>A1004-043<br>の<br>名3<br>A1004-043<br>の<br>名3<br>A1004-043<br>の<br>名3<br>A1004-043<br>の<br>名3<br>A1004-043<br>の<br>名3<br>名1<br>A1004-043<br>の<br>名3<br>A1004-043<br>日本<br>A1004-043<br>日本<br>A1004-043<br>日本<br>A1004-043<br>日本<br>A1004-043<br>日本<br>A1004-043<br>日本<br>A1004-043<br>日本<br>A1020-043<br>日本<br>A1020-043<br>日本<br>A1020-043<br>日本<br>A1020-043<br>日本<br>A1020-043<br>日本<br>A1020-043<br>日本<br>A1020-043<br>日本<br>A1020-043<br>日本<br>A1020-043<br>日本<br>A1020-043<br>日本<br>A1020-043<br>日本<br>A1020-043<br>日本<br>A1020-043<br>日本<br>A1020-043<br>A1020-043<br>A1020-04                                | t ]     t ]     t ]     t ]     t ]     t ]     t ]     t ]     t ]     t ]     t ]     t ]     t ]     t ]     t ]     t ]     t ]     t ]     t ]                                                                                                        | <ul> <li>(受注区分)</li> <li>• 配線工事</li> <li>引込工事</li> </ul>                                                                                                    |                                                                                                    | V38<br>KGD<br>KGD<br>KGD<br>KGD<br>KGD<br>KGD<br>KGD<br>KGD                                                                                                    | <ul> <li>と"二基絶縁電線</li> <li>と"二基絶縁電線</li> <li>と"二基絶縁電線</li> <li>人金額</li> <li>530,000</li> <li>1,280,000</li> <li>950,000</li> <li>950,000</li> <li>650,000</li> <li>0</li> <li>0</li></ul>                                                                                                    | \/-<br>  [ファイルの)<br>  [担当者:株<br>遠越領<br>0<br>0<br>-150,000<br>275,000<br>-<br>-150,000<br>-<br>-150,000                                                                                                    | 38mm2<br>60mm2<br>種類:全て(.ace;<br>式会社 電気1<br>当月売上額<br>682,310<br>984,000<br>794,900<br>794,900<br>794,900<br>310,030<br>758,435<br><b>提出先別</b><br>要注区分:全て](月                                     | .mia:.mi3:.mi4:.mi       ·消費税額       ·消費税額       ·34,116       ·49,200       ·38,745       ·39,745       ·39,745       ·39,745       ·39,745       ·39,745       ·39,745       ·39,745       ·39,745       ·39,745       ·39,745       ·39,745       ·39,745       ·39,745       ·39,745       ·39,745       ·39,745       ·39,745       ·39,745       ·39,745       ·39,745       ·39,745       ·39,745       ·39,745       ·39,745       ·39,745       ·39,745       ·39,745       ·39,745       ·39,745       ·39,745       ·39,745       ·39,745       ·39,745       ·39,745       ·39,745       ·39,745       ·39,745       ·39,745       ·39,745       ·39,745       ·39,745       ·39,745       ·39,745       ·39,745       ·39,745       ·39,745       ·39,745       ·39,745       ·39,745       ·39,745       ·39,7                                                                                                    | 4     4     2     2     7     7     7     7     7     7     7     7     7     7     7     7     7     7     7     7     7     7     7     7     7     7     7     7     7     7     7     7     7     7     7     7     7     7     7     7     7     7     7     7     7     7     7     7     7     7     7     7     7     7     7     7     7     7     7     7     7     7     7     7     7     7     7     7     7     7     7     7     7     7     7     7     7     7     7     7     7     7     7     7     7     7     7     7     7     7     7     7     7     7     7     7     7     7     7     7     7     7     7     7     7     7     7     7     7     7     7     7     7     7     7     7     7     7     7     7     7     7     7     7     7     7     7     7     7     7     7     7     7     7     7     7     7     7     7     7     7     7     7     7     7     7     7     7     7     7     7     7     7     7     7     7     7     7     7     7     7     7     7     7     7     7     7     7     7     7     7     7     7     7     7     7     7     7     7     7     7     7     7     7     7     7     7     7     7     7     7     7     7     7     7     7     7     7     7     7     7     7     7     7     7     7     7     7     7     7     7     7     7     7     7     7     7     7     7     7     7     7     7     7     7     7     7     7     7     7     7     7     7     7     7     7     7     7     7     7     7     7     7     7     7     7     7     7     7     7     7     7     7     7     7     7     7     7     7     7     7     7     7     7     7     7     7     7     7     7     7     7     7     7     7     7     7     7     7     7     7     7     7     7     7     7     7     7     7     7     7     7     7     7     7     7     7     7     7     7     7     7     7     7     7     7     7     7     7     7     7     7     7     7     7     7     7     7     7     7     7     7     7     7     7     7     7     7     7     7     7     7     7     7     7     7     7     7     7     7 | 0 m<br>15 m<br>15 m<br>16 f g g g<br>716,426<br>1,033,200<br>684,645<br>325,532<br>1,071,357<br>即出者:株式会<br>縁起金額<br>0                                                                                                    | 1<br>1<br>1<br>1<br>1<br>1<br>1<br>1<br>1<br>1<br>1<br>1<br>1<br>1                                                                                                    | 型成20年 6月           丁書           「清費税額           34,116                                                                                                    | 11,080<br>10,850<br>51,975<br>30,420<br>30,420<br>3 <u>3</u><br><u>35</u><br><u>80</u> , <u>1</u><br>]<br>当月請求聽<br>716,428                                           |
| フォルダ:           提出日付:         提出日付:           提出日付:         提出先付:           提出月付:         提出先付:           20/4/30 No.         20/4/30 No.           20/4/30 No.         20/4/30 No.           20/4/30 No.         20/4/30 No.           20/4/30 No.         20/4/30 No.           20/4/30 No.         /           20/4/30 No.         /           20/4/30 No.         /           No.         /           /         No.           /         No.           /         /           No.         /           No.         /           No.         /           No.         /           No.         /           No.         /           No.         /           No.         /           No.         /           No.         /                                                                                                    | C:V現稿エースVSV保留V5<br>全て<br>提出先(上)<br>様式会社<br>北陸営業所<br>種具後式会社<br>金沢党店<br>様式会社<br>様式会社<br>様式会社<br>様式会社<br>様式会社<br>様式会社                                                                                                    | ] [見和]           | ■                                                                                                    | t ]     0     0     (新工事 引込     0     (新工事 引込     0     (新工事     2     (都力工事     0     セカ工事     0     た内配線工事     0     た改修工事                                                                                                    | <ul> <li>         Flag = 1         <ul> <li>             Flag = 1             </li> <li>             Flag = 1             </li> <li></li></ul></li></ul> | 04/06         1           1         1           1         1           2         1           2         1           1         1           1         1           1         1           1         1           1         1           2         1           1         1           1         1           1         1           1         1           1         1           1         1           1         1           1         1           1         1           1         1           1         1           1         1           1         1           1         1           1         1           1         1           1         1           1         1           1         1           1         1           1         1           1         1           1         1           1         1           1         1 <td>V38<br/>V50<br/>まま研究<br/>1 [担当者: 全て<br/>前月請求額<br/>1,280,000<br/>1,280,000<br/>0<br/>275,000<br/>275,000<br/>275,000<br/>1,280,000<br/>0<br/>275,000<br/>1,280,000<br/>1,280,000<br/>1,400,000<br/>1,400,00</td> <td>と、二基金録電線         と、二基金録電線           人金額         530,000           1,280,000         950,000           650,000         0           0         0           595,000         1[]           596%難い5         1[]           594%難い5         1[]           594%難い5         3]           594%難い5         3]</td> <td>  V-<br/>  マフイルの<br/>  [担当者:株<br/>違越額<br/>0<br/>0<br/>-150,000<br/>275,000<br/>275,000<br/>275,000</td> <td>38mm2<br/>60mm2<br/>種類:全て(.ace;<br/>式会社 電気工<br/>当月売上額<br/>682,310<br/>984,000<br/>794,900<br/>794,900<br/>310,030<br/>758,435<br/>提出先別<br/>受注区分:全て][新</td> <td>.mia:.mi3:.mi4:.mi<br/>■</td> <td>4<br/>2<br/>2<br/>3<br/>3<br/>3<br/>3<br/>3<br/>3<br/>3<br/>3<br/>3<br/>3<br/>3<br/>3<br/>3</td> <td>0 m<br/>10 m<br/>15 m<br/>10 r<br/>10 r</td> <td>1<br/>3<br/>4<br/>4<br/>4<br/>4<br/>4<br/>4<br/>4<br/>4<br/>4<br/>4<br/>4<br/>4<br/>4</td> <td>277<br/>434<br/>485<br/>210</td> <td>11,080<br/>10,850<br/>51,975<br/>30,420<br/>30,420<br/>1,032,00<br/>1,032,00</td> | V38<br>V50<br>まま研究<br>1 [担当者: 全て<br>前月請求額<br>1,280,000<br>1,280,000<br>0<br>275,000<br>275,000<br>275,000<br>1,280,000<br>0<br>275,000<br>1,280,000<br>1,280,000<br>1,400,000<br>1,400,00                                                                                                    | と、二基金録電線         と、二基金録電線           人金額         530,000           1,280,000         950,000           650,000         0           0         0           595,000         1[]           596%難い5         1[]           594%難い5         1[]           594%難い5         3]           594%難い5         3]                                                                                                    | V-<br>  マフイルの<br>  [担当者:株<br>違越額<br>0<br>0<br>-150,000<br>275,000<br>275,000<br>275,000                                                                                                    | 38mm2<br>60mm2<br>種類:全て(.ace;<br>式会社 電気工<br>当月売上額<br>682,310<br>984,000<br>794,900<br>794,900<br>310,030<br>758,435<br>提出先別<br>受注区分:全て][新                                                       | .mia:.mi3:.mi4:.mi<br>■                                                                                                    | 4<br>2<br>2<br>3<br>3<br>3<br>3<br>3<br>3<br>3<br>3<br>3<br>3<br>3<br>3<br>3                                                                                                    | 0 m<br>10 m<br>15 m<br>10 r<br>10 r                                                                                                    | 1<br>3<br>4<br>4<br>4<br>4<br>4<br>4<br>4<br>4<br>4<br>4<br>4<br>4<br>4                                                                                                    | 277<br>434<br>485<br>210                                                                                                    | 11,080<br>10,850<br>51,975<br>30,420<br>30,420<br>1,032,00<br>1,032,00                                                                                               |
| [フォルグ:<br>環出日付:<br>環出日付:<br>環出30/4/30<br>No.<br>20/4/30<br>No.<br>20/4/20<br>No.<br>20/4/20<br>No.<br>20/4/20<br>No.<br>20/4/20<br>No.<br>20/4/20<br>No.<br>20/4/20<br>No.<br>20/4/20/20<br>No.<br>20/4/20/20<br>No.<br>20/4/20<br>No.<br>20/4/20<br>No.<br>20/20<br>No.<br>20/20<br>NO.<br>20/20<br>No.<br>20/20<br>No.<br>20/20<br>No.<br>20/20<br>No.<br>20/20<br>No.<br>20/20                                                                                                    | C:V現稿エースVI5V保管V5<br>全て<br>堪出先(上)<br>提出先(下)<br>株式会社<br>北陸協業所<br>種試験式会社<br>金沢支店<br>株式会社<br>株式会社<br>株式会社<br>株式会社<br>株式会社<br>株式会社                                                                                                    | ] [見和]           | ▲<br>東京<br>第<br>1003-043<br>低端<br>4<br>1003-043<br>低端<br>4<br>1004-043<br>低部<br>4<br>1004-043<br>低部<br>4<br>1004-043<br>会社<br>4<br>1010-043<br>会社<br>4<br>1010-043<br>会社<br>1010-043<br>会社<br>1010-043<br>合士<br>1010-043<br>会社<br>1010-043<br>会社                                                                                                    |                                                                                                    | <ul> <li>記線工事</li> <li>引込工事</li> </ul>                                                                                                    |                                                                                                    | V38<br>VSD<br>またい<br>はたい<br>はたい<br>またい<br>またい<br>またい<br>またい<br>またい<br>またい<br>またい<br>ま                                                                                                    | と、二単価録電線           と、二単価録電線           人金額           530,000           1,280,000           950,000           650,000           650,000           650,000           650,000           650,000           00           00           01           02           03           650,000           650,000           03           04           05           05           05           05           05           05           05           05           05           05           05           05           06           07           05           05           05           05           05           05           05           05           05           05           05           05           05           05           05           05           05                                                                                                    | V-<br> ソー<br>  [月当者:株<br>縁越額<br>0<br>0<br>-150,000<br>275,000<br>275,000<br>150,000<br>150,000<br>150,000<br>150,000<br>150,000<br>150,000<br>150,000<br>150,000<br>150,000<br>150,000<br>150,000<br>150,000<br>150,000<br>150,000<br>150,000<br>150,000<br>150,000<br>150,000<br>150,000<br>150,000<br>150,000<br>150,000<br>150,000<br>150,000<br>                                                                                                    | 38mm2<br>60mm2<br>種類:全て(.ace;<br>式会社 電気工<br>当月売上額<br>682,310<br>984,000<br>794,900<br>310,030<br>758,435<br>提出先別<br>受注区分:全て][新                                                                  | .mia: .mi3: .mi4: .mi<br>第<br>第<br>第<br>第<br>第<br>第<br>第<br>第<br>第<br>第<br>第<br>章<br>3<br>4<br>3<br>4<br>9<br>2<br>3<br>9<br>7<br>4<br>3<br>9<br>7<br>4<br>3<br>9<br>7<br>4<br>3<br>9<br>7<br>4<br>3<br>9<br>7<br>4<br>5<br>5<br>0<br>3<br>9<br>7<br>4<br>5<br>5<br>0<br>3<br>9<br>7<br>4<br>5<br>5<br>0<br>3<br>9<br>7<br>4<br>5<br>5<br>0<br>3<br>9<br>7<br>4<br>5<br>5<br>0<br>3<br>9<br>7<br>4<br>5<br>5<br>0<br>3<br>9<br>7<br>4<br>5<br>5<br>0<br>3<br>9<br>7<br>4<br>5<br>5<br>0<br>3<br>7<br>4<br>5<br>5<br>0<br>3<br>7<br>4<br>5<br>5<br>0<br>2<br>3<br>7<br>4<br>5<br>5<br>0<br>5<br>7<br>5<br>5<br>0<br>5<br>7<br>5<br>5<br>5<br>7<br>5<br>5<br>7<br>5<br>5<br>7<br>5<br>5<br>7<br>5<br>5<br>7<br>5<br>7<br>5<br>7<br>5<br>7<br>5<br>7<br>5<br>7<br>5<br>7<br>5<br>7<br>5<br>7<br>5<br>7<br>7<br>7<br>7<br>7<br>7<br>7<br>7<br>7<br>7<br>7<br>7<br>7                                                                                                    | 4           2           1           2           1           3           3           3           3           3           3           3           3           3           3           3           3           3           3           3           3           3           3           3           3           3           3           3           3           3           3           3           3           3           3           3           3           3           3           3           3           3           3           3           3           3           3           3           3           3           3           3           3           3                                                                                                    | 10         m         n           125         m         n         n           20年         eJJ         as         n         n           716,426         1         n         n         n         n           716,426         1         n         n                                                                                                    | 1<br>1<br>1<br>1<br>1<br>1<br>1<br>1<br>1<br>1<br>1<br>1<br>1<br>1                                                                                                    | 2777     434     485     10     10     1     1     1     1     1     1     1     1     1     1     1     1     1     1     1     1     1     1     1     1     1     1     1     1     1     1     1     1     1     1     1     1     1     1     1     1     1     1     1     1     1     1     1     1     1     1     1     1     1     1     1     1     1     1     1     1     1     1     1     1     1     1     1     1     1     1     1     1     1     1     1     1     1     1     1     1     1     1     1     1     1     1     1     1     1     1     1     1     1     1     1     1     1     1     1     1     1     1     1     1     1     1     1     1     1     1     1     1     1     1     1     1     1     1     1     1     1     1     1     1     1     1     1     1     1     1     1     1     1     1     1     1     1     1     1     1     1     1     1     1     1     1     1     1     1     1     1     1     1     1     1     1     1     1     1     1     1     1     1     1     1     1     1     1     1     1     1     1     1     1     1     1     1     1     1     1     1     1     1     1     1     1     1     1     1     1     1     1     1     1     1     1     1     1     1     1     1     1     1     1     1     1     1     1     1     1     1     1     1     1     1     1     1     1     1     1     1     1     1     1     1     1     1     1     1     1     1     1     1     1     1     1     1     1     1     1     1     1     1     1     1     1     1     1     1     1     1     1     1     1     1     1     1     1     1     1     1     1     1     1     1     1     1     1     1     1     1     1     1     1     1     1     1     1     1     1     1     1     1     1     1     1     1     1     1     1     1     1     1     1     1     1     1     1     1     1     1     1     1     1     1     1     1     1     1     1     1     1     1     1     1     1     1     1     1     1     1     1     1     1     1     1     1     1     1     1     1     1     1     1     1     1     1     1 | 11,080<br>10,850<br>51,975<br>30,420<br>当日前求額<br>716,428<br>1,033,200<br>684,665                                                                                     |
| フォルダ:           環出日付:           環出日付:           環出日付:           夏0/4/30           No.           20/2/4/30           No.           20/4/30           No.           20/4/30           No.           20/4/30           No.           20/4/30           No.           20/4/30           No.           /           No.           /           No.           /           No.           /           No.           /           No.           /           No.           /           No.           /           No.           /           No.           /           No.           /           No.           /           No.           /           No.                                                                                                    | C:+現稿エースVS4保留V5<br>全て<br>提出先(上)<br>提出先(下)<br>推設展式会社<br>全沢支店<br>株式会社<br>株式会社<br>株式会社<br>ホーム株式会社                                                                                                    | ] [見和]           | 構区分: 読求<br>i先:全て<br>見積№0.<br>工事名<br>A1003-043<br>低増<br>A1004-0433<br>A1004-0433<br>A1004-0433<br>A1004-0433<br>A1004-0433<br>A1004-0433<br>会社<br>A1004-0433<br>会社                                                                                                    | 2  1 0 0 0 5 位置 1 5 0 5 5 5 5 5 5 5 5 5 5 5 5 5 5 5 5 5                                                                                                    | (受注区分<br>· 記線工事<br>引込工事                                                                                                    |                                                                                                    | V38<br>V50<br>・<br>・<br>・<br>・<br>・<br>・<br>・<br>・<br>・<br>・<br>・<br>・<br>・                                                                                                    |                                                                                                    | IV-<br>  (ファイルログ<br>] [担当者:株<br>縁越額<br>0<br>0<br>0<br>-150,000<br>0<br>275,000<br>0<br>275,000<br>0<br>275,000<br>0<br>275,000                                                                                                    | 38mm2<br>60mm2<br>種類:全て(.ace;<br>式会社 電気工<br>当月売上額<br>682,310<br>984,000<br>794,900<br>310,030<br>758,435<br>提出先別<br>受注区分:全て)[月                                                                  |                                                                                                    | 4         4           2         2           1         9           1         当           1         二           1         二           2         2           30.000         30.000           50.000         50.000           0         0                                                                                                    | 10         m         10           125         m         m         m           21年         6月         3日         m         m           月請求額         716,426         1         1,033,200         684,645         325,532         m           1,071,357         325,532         1,071,357         1         m         m         m           超出金額         0         0         0         0         0         0         0         0         0         0         0         0         0         0         0         0         0         0         0         0         0         0         0         0         0         0         0         0         0         0         0         0         0         0         0         0         0         0         0         0         0         0         0         0         0         0         0         0         0         0         0         0         0         0         0         0         0         0         0         0         0         0         0         0         0         0         0         0         0         0         0         0<                                                                                                    | 1<br>1<br>3<br>3<br>4<br>5<br>5<br>5<br>5<br>5<br>5<br>5<br>5<br>5<br>5<br>5<br>5<br>5                                                                                                    | 平成20年 6月           平成20年 6月                                                                                                    | 11,080<br>10,850<br>51,975<br>30,420                                                                                                    |
| [フォルク:<br>提出日付:<br>提出日付:<br>提出日付:<br>20/4/30<br>No.<br>20/4/30<br>No.<br>20/4/30<br>No.<br>20/4/30<br>No.<br>20/4/30<br>No.<br>20/4/30<br>No.<br>20/4/30<br>No.<br>//<br>No.<br>//<br>No.<br>//<br>No.<br>//<br>No.<br>//<br>No.<br>//<br>No.<br>//<br>No.<br>//<br>No.<br>//<br>No.<br>//<br>No.<br>//<br>No.<br>//<br>/<br>/<br>No.<br>//<br>/<br>/<br>/<br>/<br>/<br>/<br>/<br>/<br>/<br>/<br>/<br>/<br>/<br>/<br>/<br>/<br>/                                                                                                    | C:+現稿エースVSV保留V5       全て       提出先(上)       提出先(下)       様式会社       建設長式会社       株式会社       株式会社       株式会社       ホーム株式会社                                                                                                    | ] [見和]           | ▲<br>電気                                                                                                    | 2  1<br>の<br>の<br>の<br>の<br>の<br>の<br>の<br>の<br>の                                                                                                    | (受注区分<br>· 配線工事<br>引込工事                                                                                                    |                                                                                                    | V38<br>V50<br>F C - C - C - C - C - C - C - C - C - C                                                                                                    | と"二単結縁電線           と"二単結縁電線           と"二単結縁電線           人金額           530,000           1,280,000           950,000           950,000           650,000           0           950,000           650,000           0           950,000           950,000           950,000           950,000           950,000           950,000           950,000           950,000           950,000           950,000           950,000           950,000           950,000           950,000           950,000           950,000           950,000           950,000           950,000           950,000           950,000           950,000           950,000           950,000           950,000           950,000           950,000           950,000           950,000           950,000           950,000           950,000           950,000           950,000 </td <td>IV-     IV-     IV-</td> <td>38mm2<br/>60mm2<br/>種類:全て(.ace;<br/>式会社 電気工<br/>当月売上額<br/>682,310<br/>984,000<br/>794,900<br/>310,030<br/>758,435<br/>提出先別<br/>受注区分:全て][月</td> <td>····································</td> <td>4         2           1         2           1         9           1         当)           1         1           1         1           1         1           1         1           1         1           1         1           1         1           1         1           1         1           1         1           1         1           1         1           1         1           1         1           1         1           1         1           1         1           1         1           1         1           1         1           1         1           1         1           1         1           1         1           1         1           1         1           1         1           1         1           1         1           1         1           1         1           1         1</td> <td>10 m<br/>15 m<br/>15 m<br/>16 年<br/>1, 03, 200<br/>684, 645<br/>325, 532<br/>1, 071, 357<br/>月副来:株式会<br/>縁起金額<br/>0<br/>0<br/>0<br/>0<br/>0<br/>0<br/>0<br/>0<br/>0<br/>0<br/>0<br/>0<br/>0</td> <td>1<br/>1<br/>2<br/>3<br/>4<br/>4<br/>4<br/>4<br/>4<br/>4<br/>4<br/>4<br/>4<br/>4<br/>4<br/>4<br/>4</td> <td>型成207年6月           単成20年6月           小清費税額           34,116           49,200           39,745           39,745           15,502           37,922</td> <td>11,080<br/>10,850<br/>51,975<br/>30,420</td>                                                                                                    | IV-     IV-                                                                                                    | 38mm2<br>60mm2<br>種類:全て(.ace;<br>式会社 電気工<br>当月売上額<br>682,310<br>984,000<br>794,900<br>310,030<br>758,435<br>提出先別<br>受注区分:全て][月                                                                  | ····································                                                                                                    | 4         2           1         2           1         9           1         当)           1         1           1         1           1         1           1         1           1         1           1         1           1         1           1         1           1         1           1         1           1         1           1         1           1         1           1         1           1         1           1         1           1         1           1         1           1         1           1         1           1         1           1         1           1         1           1         1           1         1           1         1           1         1           1         1           1         1           1         1           1         1           1         1                                                                                                    | 10 m<br>15 m<br>15 m<br>16 年<br>1, 03, 200<br>684, 645<br>325, 532<br>1, 071, 357<br>月副来:株式会<br>縁起金額<br>0<br>0<br>0<br>0<br>0<br>0<br>0<br>0<br>0<br>0<br>0<br>0<br>0                                                                                                    | 1<br>1<br>2<br>3<br>4<br>4<br>4<br>4<br>4<br>4<br>4<br>4<br>4<br>4<br>4<br>4<br>4                                                                                                    | 型成207年6月           単成20年6月           小清費税額           34,116           49,200           39,745           39,745           15,502           37,922                                                                                                    | 11,080<br>10,850<br>51,975<br>30,420                                                                                                    |
| フォルダ:           環出日付:           環出日付:           環出月付:           夏0/4/30           No.           20/4/30           No.           20/4/30           No.           20/4/30           No.           20/4/30           No.           20/4/30           No.           20/4/30           No.           //No.           //No.           //No.           //No.           //No.           //No.           //No.           //No.           //No.           //No.           //No.           //No.                                                                                                    | C:V現稿エースVSV保管V5<br>全て<br>提出先(上)<br>様式会社<br>北陸軍業所<br>整議後式会社<br>金沢党編<br>様式会社<br>様式会社<br>様式会社<br>様式会社                                                                                                    | ] [見和]           | ■<br>「<br>東<br>二<br>第<br>4<br>1004 - 043<br>4<br>1004 - 043<br>4<br>1004 - 043<br>4<br>1004 - 043<br>4<br>1004 - 043<br>4<br>1004 - 043<br>4<br>1010 - 043<br>会社<br>4<br>1010 - 043<br>会社<br>                                                                                                    | t         )<br>の<br>第                                                                                                    | <ul> <li>E線工事</li> <li>3\込工事</li> </ul>                                                                                                    | 04/06         1           1         1           1         1           1         1           2         1           2         1           1         1           1         1           1         1           1         1           1         1           1         1           1         1           1         1           1         1           1         1           1         1           1         1           1         1           1         1           1         1           1         1           1         1           1         1           1         1           1         1           1         1           1         1           1         1           1         1           1         1           1         1           1         1           1         1           1         1           1         1 <td>V38<br/>V50<br/>V50<br/>まま細胞<br/>はしたい<br/>ない<br/>ない<br/>ない<br/>ない<br/>ない<br/>ない<br/>ない<br/>ない<br/>ない<br/>な</td> <td>と、二単価録電線           と、二単価録電線           人金額           530,000           1,280,000           950,000           650,000           0           0           0           0           0           0           550,000           650,000           0           0           0           0           0           0           0           0           0           0           0           0           0           0           0           0           0           0           0           0           0           0           0           0           0           0           0           0           0           0           0           0           0           0           0           0           0      0<td>  IV-<br/>  IV-<br/>  [ 扫当者:株<br/>  浸起額<br/>0<br/>0<br/>- 150,000<br/>275,000<br/>275,000<br/>- 150,000</td><td>38mm2<br/>60mm2<br/>種類:全て(.ace;<br/>式会社 電気工<br/>当月売上額<br/>682,310<br/>984,000<br/>794,900<br/>794,900<br/>310,030<br/>758,435<br/>提出先別<br/>受注区分:全て][到</td><td></td><td>4           2           1           2           1           2           3           3           3           3           3           3           3           3           3           3           3           3           3           3           3           3           3           3           3           3           3           3           3           3           3           3           3           3           3           3           3           3           3           3           3           3           3           3           3           3           3           3           3           3           3           3           3           3</td><td>0 m<br/>10 m<br/>15 m<br/>10 m<br/>10 m</td><td>1        </td><td>平成20年 6月           平成20年 6月           10           11           1485           11           15,502           37,745           39,745           39,745           39,745           39,745           39,745</td><td>11,080<br/>10,850<br/>51,975<br/>30,420<br/>30,420<br/>1,032,00<br/>64,64<br/>64,64<br/>64,64<br/>54,64<br/>325,532<br/>1,071,357</td></td>                                                                                                    | V38<br>V50<br>V50<br>まま細胞<br>はしたい<br>ない<br>ない<br>ない<br>ない<br>ない<br>ない<br>ない<br>ない<br>ない<br>な                                                                                                    | と、二単価録電線           と、二単価録電線           人金額           530,000           1,280,000           950,000           650,000           0           0           0           0           0           0           550,000           650,000           0           0           0           0           0           0           0           0           0           0           0           0           0           0           0           0           0           0           0           0           0           0           0           0           0           0           0           0           0           0           0           0           0           0           0           0           0      0 <td>  IV-<br/>  IV-<br/>  [ 扫当者:株<br/>  浸起額<br/>0<br/>0<br/>- 150,000<br/>275,000<br/>275,000<br/>- 150,000</td> <td>38mm2<br/>60mm2<br/>種類:全て(.ace;<br/>式会社 電気工<br/>当月売上額<br/>682,310<br/>984,000<br/>794,900<br/>794,900<br/>310,030<br/>758,435<br/>提出先別<br/>受注区分:全て][到</td> <td></td> <td>4           2           1           2           1           2           3           3           3           3           3           3           3           3           3           3           3           3           3           3           3           3           3           3           3           3           3           3           3           3           3           3           3           3           3           3           3           3           3           3           3           3           3           3           3           3           3           3           3           3           3           3           3           3</td> <td>0 m<br/>10 m<br/>15 m<br/>10 m<br/>10 m</td> <td>1        </td> <td>平成20年 6月           平成20年 6月           10           11           1485           11           15,502           37,745           39,745           39,745           39,745           39,745           39,745</td> <td>11,080<br/>10,850<br/>51,975<br/>30,420<br/>30,420<br/>1,032,00<br/>64,64<br/>64,64<br/>64,64<br/>54,64<br/>325,532<br/>1,071,357</td>                                                                                                    | IV-<br>  IV-<br>  [ 扫当者:株<br>  浸起額<br>0<br>0<br>- 150,000<br>275,000<br>275,000<br>- 150,000                                                                                                    | 38mm2<br>60mm2<br>種類:全て(.ace;<br>式会社 電気工<br>当月売上額<br>682,310<br>984,000<br>794,900<br>794,900<br>310,030<br>758,435<br>提出先別<br>受注区分:全て][到                                                       |                                                                                                    | 4           2           1           2           1           2           3           3           3           3           3           3           3           3           3           3           3           3           3           3           3           3           3           3           3           3           3           3           3           3           3           3           3           3           3           3           3           3           3           3           3           3           3           3           3           3           3           3           3           3           3           3           3           3                                                                                                    | 0 m<br>10 m<br>15 m<br>10 m<br>10 m                                                                                                    | 1                                                                                                    | 平成20年 6月           平成20年 6月           10           11           1485           11           15,502           37,745           39,745           39,745           39,745           39,745           39,745                                                                                                    | 11,080<br>10,850<br>51,975<br>30,420<br>30,420<br>1,032,00<br>64,64<br>64,64<br>64,64<br>54,64<br>325,532<br>1,071,357                                               |
| フォルグ:           環出日付:           環出日付:           環出日付:           環出日付:           マンインの           20/4/30           No.           20/4/30           No.           20/4/30           No.           20/4/30           No.           20/4/30           No.           20/4/30           No.           20/4/30           No.           20/4/30           No.           /           No.           /           No.           /           No.           /           No.           /           No.           /           No.           /           No.           /           No.           /           No.           /           No.           /           No.           /           No.           /           No.                                                                                                    | C:V現稿エースVI5V保管V5<br>全て<br>環出先(上)<br>株式会社<br>北陸営業所<br>株式会社<br>を沢営業所<br>株式会社<br>株式会社<br>株式会社<br>株式会社<br>株式会社<br>・<br>・<br>・<br>本沢文店<br>株式会社<br>・<br>・<br>本沢文店<br>株式会社<br>・<br>・<br>本沢文店<br>株式会社<br>・<br>・<br>・<br>本<br>・<br>本<br>、<br>本<br>、<br>、<br>、<br>、<br>、<br>、<br>、<br>、<br>、<br>、<br>、<br>、<br>、 | ] [見和]           | ■                                                                                                    |                                                                                                    | <ul> <li>         ・ 記線工事         <ul> <li>             ・記線工事             </li> <li>             ・記録             </li> </ul> </li> </ul>                                                                                                    |                                                                                                    | V38<br>V50<br>V50<br>ままので<br>1 月担当者: 全て<br>前月請求額<br>○ 530,000<br>○ 1,280,000<br>○ 275,000<br>○ 275,000<br>○ 275,000<br>○ 275,000<br>○ 41,280,000<br>○ 41,280,000<br>○ 41,480,000<br>○ 41,480,000<br>○ 41,480,000<br>○ 4                                                                                                    | と"二基絶縁電線           と"三基絶縁電線           人金額           530,000           1,280,000           950,000           650,000           650,000           0           0           0           0           530,000           650,000           0           0           0           0           0           0           0           0           0           0           0           0           0           0           0           0           0           0           0           0           0           0           0           0           0           0           0           0           0           0           0           0           0           0           0           0           0           0 <tr< td=""><td>  IV-<br/>  【ファイルの<br/>] 【担当者:株<br/>繰越額<br/>0<br/>0<br/>0<br/>0<br/>0<br/>275,000<br/>275,000<br/>0<br/>275,000<br/>0<br/>0<br/>275,000<br/>0<br/>275,000<br/>0<br/>275,000<br/>0<br/>275,000<br/>0<br/>275,000<br/>0<br/>275,000<br/>0<br/>275,000<br/>0<br/>0<br/>0<br/>0<br/>0<br/>0<br/>0<br/>0<br/>0<br/>0<br/>0<br/>0</td><td>38mm2<br/>60mm2<br/>種類:全て(.ace;<br/>式会社 電気工<br/>当月売上額<br/>682,310<br/>984,000<br/>794,900<br/>794,900<br/>310,030<br/>758,435<br/>提出先別<br/>受注区分:全て][到</td><td>.mia:.mi3:.mi4:.mi<br/>第<br/>第<br/>34,116<br/>49,200<br/>39,745<br/>39,745<br/>39,745<br/>39,745<br/>39,745<br/>39,745<br/>39,745<br/>39,745<br/>39,745<br/>39,745<br/>39,745<br/>39,745<br/>15,502<br/>39,745<br/>39,745<br/>15,502<br/>39,745<br/>15,502<br/>15,502<br/>10,502<br/>10,502<br/>10,502<br/>10,502<br/>10,502<br/>10,502<br/>10,502<br/>10,502<br/>10,502<br/>10,502<br/>10,502<br/>10,502<br/>10,502<br/>10,502<br/>10,502<br/>10,502<br/>10,502<br/>10,502<br/>10,502<br/>10,502<br/>10,255<br/>10,502<br/>10,255<br/>10,502<br/>10,255<br/>10,502<br/>10,255<br/>10,255<br/>10</td><td>4           1           2           1           三           1           三           1           二           1           二           1           二           1           二           1           二           1           二           1           二           1           二           1           二           1           二           1           二           1           1           1           1           1           1           1           1           1           1           1           1           1           1           1           1           1           1           1           1           1           1           1           1           1</td><td>10         m         ho           125         m         m         m           2076         eff all         eff all         eff all           716,426         1,03,200         eff all         eff all           684,645         325,532         1,071,357         eff all           ######         0         0         -           -150,000         0         0         0           275,000         0         0         0</td><td>1     1       1     1       2     1       3     1       3     1       984,000     794,900       794,900     310,030       758,435</td><td>平成20年6月           平成20年6月           34,116           495           34,116           49,200           39,745           39,745           37,922</td><td>11,080<br/>10,850<br/>51,975<br/>30,420</td></tr<> | IV-<br>  【ファイルの<br>] 【担当者:株<br>繰越額<br>0<br>0<br>0<br>0<br>0<br>275,000<br>275,000<br>0<br>275,000<br>0<br>0<br>275,000<br>0<br>275,000<br>0<br>275,000<br>0<br>275,000<br>0<br>275,000<br>0<br>275,000<br>0<br>275,000<br>0<br>0<br>0<br>0<br>0<br>0<br>0<br>0<br>0<br>0<br>0<br>0                                                                                                    | 38mm2<br>60mm2<br>種類:全て(.ace;<br>式会社 電気工<br>当月売上額<br>682,310<br>984,000<br>794,900<br>794,900<br>310,030<br>758,435<br>提出先別<br>受注区分:全て][到                                                       | .mia:.mi3:.mi4:.mi<br>第<br>第<br>34,116<br>49,200<br>39,745<br>39,745<br>39,745<br>39,745<br>39,745<br>39,745<br>39,745<br>39,745<br>39,745<br>39,745<br>39,745<br>39,745<br>15,502<br>39,745<br>39,745<br>15,502<br>39,745<br>15,502<br>15,502<br>10,502<br>10,502<br>10,502<br>10,502<br>10,502<br>10,502<br>10,502<br>10,502<br>10,502<br>10,502<br>10,502<br>10,502<br>10,502<br>10,502<br>10,502<br>10,502<br>10,502<br>10,502<br>10,502<br>10,502<br>10,255<br>10,502<br>10,255<br>10,502<br>10,255<br>10,502<br>10,255<br>10,255<br>10 | 4           1           2           1           三           1           三           1           二           1           二           1           二           1           二           1           二           1           二           1           二           1           二           1           二           1           二           1           二           1           1           1           1           1           1           1           1           1           1           1           1           1           1           1           1           1           1           1           1           1           1           1           1           1                                                                                                    | 10         m         ho           125         m         m         m           2076         eff all         eff all         eff all           716,426         1,03,200         eff all         eff all           684,645         325,532         1,071,357         eff all           ######         0         0         -           -150,000         0         0         0           275,000         0         0         0                                                                                                    | 1     1       1     1       2     1       3     1       3     1       984,000     794,900       794,900     310,030       758,435                                                                                                    | 平成20年6月           平成20年6月           34,116           495           34,116           49,200           39,745           39,745           37,922                                                                                                    | 11,080<br>10,850<br>51,975<br>30,420                                                                                                    |
| フォルグ:           環出日付:           環出日付:           環出日付:           環出日付:           環出日付:           夏0/4/30           No.           20/4/30           No.           20/4/30           No.           20/4/30           No.           20/4/30           No.           20/4/30           No.           //No.           //No.           //No.           //No.           //No.           //No.           //No.           //No.           //No.           //No.           //No.           //No.           //No.                                                                                                    | C:V現稿エースVI5V保管V5<br>全て<br>増出先(上)<br>提出先(下)<br>株式会社<br>北陸健業所<br>株式会社<br>株式会社<br>株式会社<br>株式会社<br>株式会社<br>株式会社<br>ホーム株式会社                                                                                                    | ] [見和]           | ▲<br>東京<br>東谷<br>二<br>東名<br>本<br>1003-043<br>低端<br>本<br>1004-043<br>低端<br>部<br>和<br>1004-043<br>の<br>一<br>低<br>部<br>和<br>1004-043<br>の<br>一<br>の<br>一<br>の<br>一<br>の<br>一<br>の<br>一<br>の<br>一<br>の<br>一<br>の<br>の<br>の<br>の<br>の<br>の<br>の<br>の<br>の<br>の<br>の<br>の<br>の                                                                                                    |                                                                                                    | <ul> <li>記線工事</li> <li>13以工事</li> </ul>                                                                                                    | 04/06       1         1       1         全て       1         全て       1         第二       1         1       1         1       1         1       1         1       1         1       1         1       1         1       1         1       1         1       1         1       1         1       1         1       20/         20/       20/         20/       20/         1       20/         1       20/         1       20/         1       1         1       1         1       1         1       1         1       1         1       1         1       1         1       1         1       1         1       1         1       1         1       1         1       1         1       1         1       1         1       1                                                                                                    | V38<br>V50<br>ままいでした。<br>ままいでした。<br>またいでした。<br>またいでした。<br>メンチン・<br>メンチン・<br>、、、、、、、、、、、、、、、、、、、、、、、、、、、、、、、、、、、、                                                                                                    | と、二単純緑電線           人金額           530,000           1,280,000           950,000           650,000           650,000           650,000           650,000           650,000           650,000           533,000           650,000           650,000           650,000           650,000           650,000           650,000           0           0           0           540,814           641,824           641,844           541,834           641,834           641,834           641,834           641,834                                                                                                    | IV-<br>  (ファイルレ対<br>) [月当者:株<br>縁起額<br>0<br>0<br>0<br>-150,000<br>275,000<br>-275,000<br>-275,000<br>-3,000<br>-150,000<br>-150, | 38mm2<br>60mm2<br>種類:全て(.ace;<br>式会社 電気工<br>当月売上額<br>682,310<br>984,000<br>794,900<br>310,030<br>758,435<br>提出先別<br>受注区分:全て][新<br>日本<br>日本<br>日本<br>日本<br>日本<br>日本<br>日本<br>日本<br>日本<br>日本      |                                                                                                    | 4           2           1           2           1           3           1           3           1           1           1           1           1           1           1           1           1           1           1           1           1           1           1           1           1           1           1           1           1           1           1           1           1           1           1           1           1           1           1           1           1           1           1           1           1           1           1           1           1           1           1           1           1           1                                                                                                    | 10         m         h0           125         m         h0         m           20 年         elf as t         h2         f           716,426         1         103,200         684,645           834,645         325,532         1         1,071,357           ###2金額         0         0         0           -150,000         0         0         0           275,000         0         0         0                                                                                                    | 1         1           1         1           1         1           1         1           1         1           1         1           1         1           1         1           1         1           1         1           1         1           1         1           1         1           1         1           1         1           1         1           1         1           1         1           1         1           1         1           1         1           1         1           1         1           1         1           1         1           1         1           1         1           1         1           1         1           1         1           1         1           1         1           1         1           1         1           1         1           1         1 | 277<br>434<br>485<br>210<br>210<br>30<br>30<br>30<br>30<br>30<br>30<br>30<br>30<br>30<br>30<br>30<br>30<br>30                                                                                                    | <u>3日</u><br><u>3日</u><br><u>3日</u><br><u>3日</u><br><u>30</u> ,420                                                                                                   |
| フォルグ:           提出日付:           提出日付:           提出日付:           提出日付:           20/4/30           No.           20/4/30           No.           20/4/30           No.           20/4/30           No.           20/4/30           No.           20/4/30           No.           20/4/30           No.           //No.           //No.                                                                                                    | C: 4 現種エースVIS4保管/5<br>全て<br>埋出先(上)<br>提出先(下)<br>株式会社<br>北陸営業所<br>整理後末会社<br>金沢支店<br>株式会社<br>休式会社<br>休工会社<br>小一ム株式会社                                                                                                    | ] [見和]           | 構区分: 読求<br>i先:全て<br>見積№.<br>二事名<br>A1003-043<br>低端<br>A1004-043<br>A1004-043<br>A1004-043<br>A1006-043<br>A1010-043<br>会社<br>A1010-043<br>会社<br>A1010-043<br>会社                                                                                                    | 2  1 2 3 3 3 3 3 3 3 3 3 3 3 3 3 3 3 3 3 3                                                                                                    | (受注区分<br>· 記線工事<br>引込工事                                                                                                    | 04/06       1         全て       1         全て       1         第二日       1         1       1         1       1         1       1         1       1         1       1         1       1         1       1         1       1         1       20/         20/       20/         20/       20/         20/       20/         20/       20/         20/       20/         20/       20/         20/       20/         20/       20/         20/       20/         20/       20/         20/       20/         20/       20/         20/       20/         20/       20/         20/       20/         20/       20/         20/       20/         20/       20/         20/       20/         20/       20/         20/       20/         20/       20/         20/       20/         20                                                                                                    | V38<br>V50<br>V50<br>↓ 日当年: 全て<br>前月請求額<br>△ 530,000<br>△ 1,280,000<br>△ 1,280,000<br>△ 275,000<br>④ 275,000<br>④ 275,000<br>△ 275,000<br>↓ 275,000<br>↓ 4/30 ×102-0430<br>4/30 ×102-0430<br>4/30 ×102-0430<br>4/30 ×102-0430<br>4/30 ×102-0430<br>4/30 ×102-0430<br>4/30 ×102-0430<br>4/30 ×102-0430<br>1/2 ×102-0430<br>1/2                                                                                                    | L* 二基結縁電線           L* 二基結縁電線           L* 二基結縁電線           S30,000           S30,000           1,280,000           950,000           650,000           650,000           650,000           650,000           650,000           0           0           0           0           0           0           0           0           0           0           0           0           0           0           0           0           0           0           0           0           0           0           0           0           0           0           0           0           0           0           0           0           0           0           0           0           0           0           0      0     0                                                                                                    | IV-<br>  2 アイルの<br>] [担当者:株<br>縁越額<br>0<br>0<br>0<br>-150,000<br>0<br>275,000<br>-150,000<br>0<br>275,000<br>0<br>275,000                                                                                                    | 38mm2<br>60mm2<br>種類:全て(.ace;<br>式会社 電気工<br>当月売上額<br>682,310<br>984,000<br>794,900<br>310,030<br>758,435<br>提出先別<br>受注区分:全て](月<br>日<br>日<br>日<br>日<br>日<br>日<br>日<br>日<br>日<br>日<br>日<br>日<br>日 |                                                                                                    | 4           2           1           2           1           3           1           3           3           30,000           30,000           30,000           30,000           30,000           30,000           30,000           30,000           30,000           30,000           30,000           30,000                                                                                                    | 10 m<br>14 m<br>15 m<br>16 m<br>16 m<br>16 m<br>17 m<br>16 m<br>10 m<br>10 m                                                                                                    | 1         1           1         1           1         1           1         1           1         1           1         1           1         1           1         1           1         1           1         1           1         1           1         1           1         1           1         1           1         1           1         1           1         1           1         1           1         1           1         1           1         1           1         1           1         1           1         1           1         1           1         1           1         1           1         1           1         1           1         1           1         1           1         1           1         1           1         1           1         1           1         1 | 277            434            435            210            2110            314            314            314            314            314            314            314            314            314            314            314            314            315            316            317            318            319            314            315            315            316            317            316            317            317            317            317            316            317            316                                                                                                    | <u>3日</u><br>10,050<br>51,975<br>30,420                                                                                                    |
| フォルグ:           環出日付:           環出日付:           環出日付:           マン(イ/30)           No.           20/ 4/30           No.           20/ 4/30           No.           20/ 4/30           No.           20/ 4/30           No.           20/ 4/30           No.           / /           No.           / /           No.                                                                                                    | C:+現稿エースVG4探管/6<br>全て<br>提出先(上)<br>提出先(下)<br>建設株式会社<br>全沢支店<br>株式会社<br>株式会社<br>株式会社<br>ホーム株式会社                                                                                                    | ] [見和]           | 東<br>(次) (1) (1) (1) (1) (1) (1) (1) (1) (1) (1                                                                                                    |                                                                                                    | (受注区分<br>· 配線工事<br>引込工事<br>])込工事                                                                                                    |                                                                                                    | V38<br>V50<br>「1 (1) (1) (1) (1) (1) (1) (1) (1) (1) (1                                                                                                    | L* 二基結縁電線           L* 二基結縁電線           L* 二基結縁電線           S30,000           S30,000           1,280,000           950,000           650,000           650,000           0           0           0           0           0           0           0           0           0           0           0           0           0           0           0           0           0           0           0           0           0           0           0           0           0           0           0           0           0           0           0           0           0           0           0           0           0           0           0           0           0           0           0      <                                                                                                    | IV-<br>  2 アイルの<br>  [担当者:株<br>繰越額<br>0<br>0<br>0<br>0<br>275,000<br>0<br>275,000<br>0<br>275,000<br>0<br>275,000<br>0<br>275,000<br>0<br>275,000<br>0<br>275,000<br>0<br>0<br>0<br>0<br>0<br>0<br>0<br>0<br>0<br>0<br>0<br>0                                                                                                    | 38mm2<br>60mm2<br>種類:全て(.ace;<br>式会社 電気工<br>当月売上額<br>682,310<br>984,000<br>794,900<br>310,030<br>758,435<br>提出先別<br>受注区分:全て][月<br>日<br>日<br>日<br>日<br>日<br>日<br>日<br>日<br>日<br>日<br>日<br>日<br>日 |                                                                                                    | 4           2           1           空気           1           当           二           二           2           30.000           30.000           30.000           30.000           30.000           30.000           30.000                                                                                                    | 10 m<br>15 m<br>15 m<br>16 年<br>17 16,426<br>1,033,200<br>684,645<br>325,532<br>1,071,357<br>月 謙太武<br>834,645<br>325,532<br>1,071,357<br>月 謙太武<br>848金聯<br>0<br>0<br>0<br>0<br>0<br>0<br>0<br>0<br>0<br>0<br>0<br>0<br>0                                                                                                    | 1<br>1<br>1<br>1<br>1<br>1<br>1<br>1<br>1<br>1<br>1<br>1<br>1<br>1                                                                                                    | 平成20年 6月           平成20年 6月           日本           「清費税額           34,116           49,200           33,745           33,745           15,502           37,922           二                                                                                                    | 11,080         10,850         51,975         30,420         週月請求額         716,426         1,033,00         684,645         834,645         305,532         1,071,337 |
| フォルグ:           環出日付:           環出日付:           環出日付:           環出日付:           マンイ/30           No.           20/4/30           No.           20/4/30           No.           20/4/30           No.           20/4/30           No.           20/4/30           No.           20/4/30           No.           20/4/30           No.           20/4/30           No.           //No.           //No.<                                                                                                    | C:v現稿エースVSV保留VS       全て       提出先(下)       株式会社       株式会社       株式会社       株式会社       ホーム株式会社                                                                                                    |                  | ■<br>「<br>「<br>ま<br>ま<br>ま<br>ま<br>ま<br>こ<br>工<br>事<br>名<br>1004-043<br>低<br>部<br>本<br>1004-043<br>の<br>の<br>の<br>の<br>の<br>の<br>の<br>の<br>の<br>の<br>の<br>の<br>の                                                                                                    |                                                                                                    | <ul> <li>E線工事</li> <li>3以工事</li> </ul>                                                                                                    |                                                                                                    | V38<br>V50<br>F C - C C C C C C C C C C C C C C C C C                                                                                                    | L* 二基結縁電線           L* 二基結縁電線           L* 二基結縁電線           L* 二基結縁電線           530,000           1,280,000           950,000           650,000           0           0           0           0           0           0           0           0           0           0           0           0           0           0           0           0           0           0           0           0           0           0           0           0           0           0           0           0           0           0           0           0           0           0           0           0           0           0           0           0           0           0           0           0      0                                                                                                    | IV-<br>  [ ファイルの<br>] [ 担当者:株<br>遅越額<br>0<br>0<br>-150,000<br>275,000<br>275,000<br>275,000<br>275,000<br>0<br>275,000<br>0<br>275,000<br>0<br>275,000<br>0<br>275,000<br>0<br>275,000<br>0<br>275,000<br>0<br>275,000<br>0<br>275,000<br>0<br>0<br>0<br>0<br>0<br>0<br>0<br>0<br>0<br>0<br>0<br>0                                                                                                    | 38mm2<br>60mm2<br>種類:全て(ace;<br>式会社 電気工<br>当月売上額<br>682,310<br>984,000<br>794,900<br>310,030<br>758,435<br>提出先別<br>要注区分:金て)[月<br>0<br>0<br>0<br>0<br>0<br>0<br>0<br>0<br>0<br>0<br>0<br>0<br>0  | ····································                                                                                                    | 4           2           1           2           1           2           3           0           0           0           0                                                                                                    | 10         m         1           125         m         m         m           20年         6月         3         E           月請求職         716,426         3         1         0           684,645         3325,532         1         0         1         0           325,532         1,071,357         0         0         0         1         0         1         0         1         0         1         0         1         0         1         1         0         1         1         1         1         1         1         1         1         1         1         1         1         1         1         1         1         1         1         1         1         1         1         1         1         1         1         1         1         1         1         1         1         1         1         1         1         1         1         1         1         1         1         1         1         1         1         1         1         1         1         1         1         1         1         1         1         1         1         1         1 <td>1         1           1         1           2         1           3         1           4         電気           5         10           984.000         794.900           794.900         310.030           758,435         1</td> <td>平成20年6月         34           平成20年6月         34           10         34           115,502         39,745           15,502         37,922           15,502         37,922</td> <td>11,080<br/>10,850<br/>51,975<br/>30,420<br/>1,975<br/>30,420<br/>1,975<br/>1,075<br/>1,033,00<br/>684,64<br/>844,64<br/>325,532<br/>1,071,357</td>                                                                                                    | 1         1           1         1           2         1           3         1           4         電気           5         10           984.000         794.900           794.900         310.030           758,435         1                                                                                                    | 平成20年6月         34           平成20年6月         34           10         34           115,502         39,745           15,502         37,922           15,502         37,922                                                                                                    | 11,080<br>10,850<br>51,975<br>30,420<br>1,975<br>30,420<br>1,975<br>1,075<br>1,033,00<br>684,64<br>844,64<br>325,532<br>1,071,357                                    |
| [フォルグ:<br>提出日付:<br>提出日付:<br>提出日付:<br>提出月付:<br>20/4/30<br>No.<br>20/4/30<br>No.<br>20/4/30<br>No.<br>20/4/30<br>No.<br>20/4/30<br>No.<br>20/4/30<br>No.<br>20/4/30<br>No.<br>//<br>No.<br>//<br>//<br>No.<br>//<br>//<br>No.<br>//<br>//<br>//<br>//<br>No.<br>//<br>//<br>//<br>//<br>No.<br>//<br>//<br>//<br>//<br>//<br>//<br>No.<br>//<br>//<br>No.<br>//<br>//<br>No.<br>//<br>//<br>No.<br>//<br>//<br>No.<br>//<br>//<br>No.<br>//<br>//<br>No.<br>//<br>//<br>No.<br>//<br>//<br>//<br>No.<br>//<br>//<br>//<br>No.<br>//<br>//<br>//<br>No.<br>//<br>//<br>//<br>No.<br>//<br>//<br>//<br>//<br>No.<br>//<br>//<br>//<br>//<br>No.<br>//<br>//<br>No.<br>//<br>//<br>No.<br>//<br>//<br>No.<br>//<br>//<br>No.<br>//<br>//<br>No.<br>//<br>//<br>No.<br>//<br>//<br>No.<br>//<br>//<br>No.<br>//<br>//<br>No.<br>//<br>//<br>No.<br>//<br>//<br>//<br>No.                                                                                                    | C:v現種工 - スV9V保留V5       全て       増出先(下)       株式会社       株式会社       株式会社       株式会社       株式会社       ホーム株式会社                                                                                                    |                  | ■<br>「<br>「<br>ま<br>ま<br>ま<br>ま<br>こ<br>工<br>事<br>名<br>1004-043<br>の<br>4<br>1004-043<br>の<br>一<br>1010-043<br>の<br>の<br>の<br>の<br>の<br>の<br>の<br>の<br>の<br>の<br>の<br>の<br>の                                                                                                    |                                                                                                    | <ul> <li>         ・ 記線工事         <ul> <li>             ・記線工事             </li> <li>             ・記線工事             </li> </ul> </li> </ul>                                                                                                    | 04/06       1         1       1         全て       1         金て       1         20/       20/         20/       20/         20/       20/         20/       20/         20/       20/         20/       20/         20/       20/         1       20/         20/       20/         1       1         1       1         1       1         1       1         1       1         1       1         1       1         1       1         1       1         1       1         1       1         1       1         1       1         1       1         1       1         1       1         1       1         1       1         1       1         1       1         1       1         1       1                                                                                                    | V38<br>V50<br>V50<br>↓ 50<br>↓ 50 | L* 二基結縁電線           L* 二基結縁電線           L* 二基結縁電線           L* 二基結縁電線           1,280,000           1,280,000           550,000           650,000           650,000           650,000           0           0           0           0           0           0           0           0           0           0           0           0           0           0           0           0           0           0           0           0           0           0           0           0           0           0           0           0           0           0           0           0           0           0           0           0           0           0           0           0           0           0     <                                                                                                    | IV-<br>  [ ファイルの<br>] [ 月当者:株<br>線越額<br>0<br>0<br>0<br>0<br>0<br>275,000<br>275,000<br>275,000<br>0<br>275,000<br>0<br>275,000<br>0<br>275,000<br>0<br>275,000<br>0<br>275,000<br>0<br>0<br>0<br>0<br>0<br>0<br>0<br>0<br>0<br>0<br>0<br>0                                                                                                    | 38mm2<br>60mm2<br>種類:全て(.ace;<br>式会社 電気工<br>当月売上額<br>682,310<br>984,000<br>794,900<br>794,900<br>310,030<br>758,435<br>提出先別<br>受注区分:全て][到                                                       | mia: mi3: mi4: mi                                                                                                    | 4           1           2           1           1           1           1           1           1           1           1           1           1           1           1           1           1           1           1           1           1           1           1           1           1           1           1           1           1           1           1           1           1           1           1           1           1           1           1           1           1           1           1           1           1           1           1           1           1           1           1           1           1           1                                                                                                    | ID         m         ID           125         m         ID           NO         eff         3           716,426         ID           1,03,200         684,645           325,532         ID           1,071,357         ID           #BB         : 株式会           325,532         ID           -150,000         ID           0         ID           0         ID           1,071,357         ID                                                                                                    | 1     1       1     1       2     1       3     1       3     1       0     310,030       758,435                                                                                                    | 平成20年6月           平成20年6月           34,116           34,116           49,200           39,745           39,745           39,745           37,822           37,7822           37,822           37,822           37,822           37,822           37,822           37,822           37,822           37,822                                                                                                    | 11,080<br>10,850<br>51,975<br>30,420                                                                                                    |
| [フォルヴ:<br>環出日付<br>環出日付<br>環出30/4/30<br>No.<br>20/4/30<br>No.<br>20/4/30<br>No.<br>20/4/30<br>No.<br>20/4/30<br>No.<br>20/4/30<br>No.<br>20/4/30<br>No.<br>20/4/30<br>No.<br>//No.<br>//<br>No.<br>//<br>No.<br>//<br>No.<br>//<br>No.<br>//<br>No.<br>//<br>No.<br>//<br>No.<br>//<br>No.<br>//<br>No.<br>//<br>No.<br>//<br>No.<br>//<br>No.<br>//<br>No.<br>//<br>No.<br>//<br>No.<br>//<br>No.<br>//<br>No.<br>//<br>No.<br>//<br>//<br>No.<br>//<br>//<br>No.<br>//<br>//<br>//<br>No.<br>//<br>//<br>No.<br>//<br>//<br>No.<br>//<br>//<br>No.<br>//<br>//<br>No.<br>//<br>//<br>No.<br>//<br>//<br>No.<br>//<br>//<br>No.<br>//<br>//<br>//<br>//<br>No.<br>//<br>//<br>No.<br>//<br>//<br>No.<br>//<br>//<br>//<br>//<br>//<br>No.<br>//<br>//<br>No.<br>//<br>//<br>No.<br>//<br>//<br>No.<br>//<br>//<br>No.<br>//<br>//<br>No.<br>//<br>//<br>No.<br>//<br>//<br>//<br>//<br>No.<br>//<br>//<br>No.<br>//<br>//<br>No.<br>//<br>//<br>No.<br>//<br>//<br>No.<br>//<br>//<br>//<br>//<br>//<br>No.<br>//<br>//<br>//<br>//<br>//<br>No.<br>//<br>//<br>//<br>//<br>//<br>No.<br>//<br>//<br>//<br>//<br>//<br>No.<br>//<br>//<br>//<br>//<br>No.<br>//<br>//<br>//<br>No.<br>//<br>//<br>//<br>//<br>//<br>No.<br>//<br>//<br>//<br>//<br>//<br>No.<br>//<br>//<br>//<br>//<br>//<br>No.<br>//<br>//<br>//<br>//<br>//<br>//<br>//<br>//<br>//<br>/                                                                                                    | C:v貝種エースV6V保管/6       全て       増出先(下)       株式会社       北陸道業所       株式会社       株式会社       株式会社       ホーム株式会社                                                                                                    | ] [見租]           | ▲<br>「<br>東谷<br>「<br>二<br>事名<br>1003-043<br>近<br>単<br>41003-043<br>近<br>部<br>和<br>1004-043<br>の<br>二<br>部<br>名<br>1004-043<br>の<br>二<br>部<br>名<br>1005-043<br>会<br>社<br>1010-043<br>の<br>二<br>部<br>名<br>1010-043<br>の<br>二<br>の<br>日<br>日<br>1010-043<br>の<br>日<br>日<br>1010-043<br>の<br>日<br>日<br>1010-043<br>の<br>日<br>日<br>1010-043<br>の<br>日<br>日<br>1010-043<br>の<br>日<br>日<br>1010-043<br>の<br>日<br>日<br>1010-043<br>日<br>日<br>1010-043<br>の<br>日<br>日<br>1010-043<br>の<br>日<br>日<br>1010-043<br>日<br>日<br>1010-043<br>日<br>日<br>1010-043<br>日<br>日<br>1010-043<br>日<br>日<br>1010-043<br>日<br>日<br>1010-043<br>日<br>日<br>1010-043<br>日<br>日<br>1010-043<br>日<br>日<br>1010-043<br>日<br>日<br>日<br>1010-043<br>日<br>日<br>日<br>日<br>日<br>1010-043<br>日<br>日<br>日<br>日<br>日<br>日<br>日<br>日<br>日<br>日<br>日<br>日<br>日                                                                                                    |                                                                                                    | <ul> <li>         · 記線工事         <ul> <li>             · 記線工事             </li> <li>             · 104             </li> </ul> </li> </ul>                                                                                                    | 04/06       1         1       1         1       1         1       1         1       1         1       1         1       1         1       1         1       1         1       1         1       1         1       1         1       1         1       1         1       1         1       20/         20/       20/         20/       20/         1       20/         1       20/         1       20/         1       1         1       1         1       1         1       1         1       1         1       1         1       1         1       1         1       1         1       1         1       1         1       1         1       1         1       1         1       1         1       1         1       1                                                                                                    | V38<br>VS0<br>VS0<br>I [担当名: 全て<br>前月請求額<br>○ 530,000<br>○ 1,280,000<br>○ 275,000<br>○ 275,000<br>○ 275,000<br>○ 275,000<br>○ 400<br>○ 400<br>○                                                                                                    | L* 二基結縁電線           L* 二基結縁電線           L* 二基結縁電線           L* 二基結縁電線           L* 二基結縁電線           L* 二基結縁電線           L* 二基結縁電線           L* 二基結縁電線           L* 二基結縁電線           L* 二基結縁電線           L* 二基結縁電線           L* 二基結           State           L* 二基結           L* 二基結           L* 二基結           L* 二基結           L* 二基結           L* 二基           L* 二基 <t< td=""><td>  IV-<br/>  (ファイルの)<br/>] [月当者:株<br/>縁起額<br/>0<br/>0<br/>0<br/>0<br/>0<br/>275,000<br/>275,000<br/>275,000<br/>275,000<br/>0<br/>275,000<br/>0<br/>275,000<br/>0<br/>275,000<br/>0<br/>275,000<br/>0<br/>275,000<br/>0<br/>0<br/>0<br/>0<br/>0<br/>0<br/>0<br/>0<br/>0<br/>0<br/>0<br/>0</td><td>38mm2<br/>60mm2<br/>種類:全て(.ace;<br/>式会社 電気工<br/>当月売上額<br/>682,310<br/>984,000<br/>794,900<br/>310,030<br/>758,435<br/>提出先別<br/>受注区分:全て][月<br/>日<br/>日<br/>日<br/>日<br/>日<br/>日<br/>日<br/>日<br/>日<br/>日<br/>日<br/>日<br/>日</td><td>ia;i3;i4;i           第項費税額           39,745           39,745           39,745           39,745           39,745           39,745           39,745           39,745           39,745           39,745           15,502           15,502           15,800           12,80,000           650,000           650,000           0           275,000           275,000</td><td>4           4           2           1           2           1           3           1           2           3           3           3           3           3           3           3           3           3           3           3           3           3           3           3           3           3           3           3           3           3           3           3           3           3           3           3           3           3           3           3           3           3           3           3           3           3           3           3           3           3           3           3           3           3</td><td>10         m         10           125         m         10           125         m         10           716,426         1         10           1,03,200         684,645         325,532           325,532         1,071,357           #Ш=4:         *           -150,000         0           0         0           275,000         0           275,000         0           125,000         0</td><td>1         1           1         1           2         第           3         1           984,000         794,900           794,900         794,900           310,030         758,435           9         4,324,575</td><td>Transition     Transition     Transition</td><td>11,080<br/>10,850<br/>51,975<br/>30,420</td></t<>                                                                                                    | IV-<br>  (ファイルの)<br>] [月当者:株<br>縁起額<br>0<br>0<br>0<br>0<br>0<br>275,000<br>275,000<br>275,000<br>275,000<br>0<br>275,000<br>0<br>275,000<br>0<br>275,000<br>0<br>275,000<br>0<br>275,000<br>0<br>0<br>0<br>0<br>0<br>0<br>0<br>0<br>0<br>0<br>0<br>0                                                                                                    | 38mm2<br>60mm2<br>種類:全て(.ace;<br>式会社 電気工<br>当月売上額<br>682,310<br>984,000<br>794,900<br>310,030<br>758,435<br>提出先別<br>受注区分:全て][月<br>日<br>日<br>日<br>日<br>日<br>日<br>日<br>日<br>日<br>日<br>日<br>日<br>日 | ia;i3;i4;i           第項費税額           39,745           39,745           39,745           39,745           39,745           39,745           39,745           39,745           39,745           39,745           15,502           15,502           15,800           12,80,000           650,000           650,000           0           275,000           275,000                                                                                                    | 4           4           2           1           2           1           3           1           2           3           3           3           3           3           3           3           3           3           3           3           3           3           3           3           3           3           3           3           3           3           3           3           3           3           3           3           3           3           3           3           3           3           3           3           3           3           3           3           3           3           3           3           3           3                                                                                                    | 10         m         10           125         m         10           125         m         10           716,426         1         10           1,03,200         684,645         325,532           325,532         1,071,357           #Ш=4:         *           -150,000         0           0         0           275,000         0           275,000         0           125,000         0                                                                                                    | 1         1           1         1           2         第           3         1           984,000         794,900           794,900         794,900           310,030         758,435           9         4,324,575                                                                                                    | Transition     Transition    | 11,080<br>10,850<br>51,975<br>30,420                                                                                                    |

### 画面表示追加・変更機能 2.

### メモ入力画面を表紙に配置

従来のバージョンでは、 別画面で編集表示していたメモ入力画面を表紙の中に常に表示するように変更しました。

| ■ 見報書サンプル                                                                                                    |                                                 |                                                           |
|----------------------------------------------------------------------------------------------------|-------------------------------------------------|-----------------------------------------------------------|
| 表紙  明編   材料集計                                                                                                    |                                                 |                                                           |
| 11 1245 Man A1003 24 1 1 1 1 1 1 1 1 1 1 1 1 1 1 1 1 1 1                                                                           | 16年9月1日                                         | 》モ智                                                       |
| 1         2000-000         合合合建設株式会社           2500-000         全沢営業所         金沢営業所           1000-000         100-000         御信田 | 指出先 Mal                                         | 0.1 現4867年<br>6.10 東田昭和25月一部5支軍<br>6.15 提出<br>6.17 換東爾派曲加 |
| []][[]][[]][[]][[]][[]][[]][[]][[]][[]                                                                                             | 1 未定                                            |                                                           |
| 11 御見休書     11 御見休書     11 御見休書     11 1 御見休書     11 1 御見休書     11 1 御見休書                                                          | A 20,000 B 22,000 C 25,000<br>D 30,000 E 18,000 |                                                           |
|                                                                                                    | 1 自動計算する<br>第 5 % 1 回捨五入                        |                                                           |
| 1000000000000000000000000000000000000                                                                                              | 1<br>調査社名 1  耕式会社 CO電気工事                        |                                                           |
| 作城 2008/03/22 修正 2008/04/05 印刷 2008/06/02                                                                                          | )                                               |                                                           |

### 見積書の作成日・更新日(最終保存日)・印刷日を表示

見積書の表紙画面の下に、その見積書が新規作成された日付け、更新後最後に保存された日付け、印刷した 日付けが表示されるようになりました。

### 明細入力画面のレイアウトを見積書と請求書のそれぞれ別に設定が可能に

例えば、 見積書を作成する時の明細には日付け欄は必要ないが、 請求書の明細を入力する時には必要で、 逆 に請求書の明細入力では歩掛りの入力欄は必要ないなど、見積書と請求書で明細入力項目に違いがある場合。 見積エースのVer. 5では、 明細レイアウトを見積書用と請求書用の2パターン設定できるようになりました。

| 明編項目の初期設定 (諸)                                                        | *#1                                                              | 1    |
|----------------------------------------------------------------------|------------------------------------------------------------------|------|
| ●時日月日<br>日本日<br>日本日<br>日本日<br>日本日<br>日本日<br>日本日<br>日本日<br>日本日<br>日本日 | 新規作成時の明治項目<br>行番号<br>局コート<br>日子<br>日子<br>名称数<br>単位<br>原借会額<br>冒費 | 項目の対 |

最初は見積書として作成し、後に請求書に変更した時も、明細のレイアウトは請求書用に設定されている内容に 自動で変わります。

# 3. 品名マスター追加アイテム

#### 歩掛り5パターン登録可能

従来、 1材料に2つの歩掛り値を登録できましたが、 見積エースVer.5では、 1材料に5パターンの歩掛り 値を登録できます。

桁数は、小数点以下4桁まで(従来は、小数点以下3桁)入力可能です。

| 2.冬編集          | 公理委会    | 1 月-位 7 7 563  | aa                               |              |      |           |        |        |        |        |     |     |    |
|----------------|---------|----------------|----------------------------------|--------------|------|-----------|--------|--------|--------|--------|-----|-----|----|
| or banding the | 7339523 |                | T   0018.22398                   |              |      |           |        |        |        |        |     |     |    |
|                | 與陶      |                | 🚺 🕮 🖽 🖄 🖓 😹 🔂 SET                |              |      | 品コートつ     | は品番入   | 力品     | るいっかっ  | 2°     |     |     |    |
|                |         | ALL CALCER AND |                                  | 1.0000100001 |      | -20000000 |        |        |        |        |     |     | _  |
| 品名7.7.9        | 1 773   | 5h             | → 分類 6 電線 QV-HIV-VVF-VVR-VCT-C   | SV)          |      |           | -      |        |        |        |     |     |    |
| ⊐−F            | 品種      | 品番             | 品名                               | 単位           | 単価   | 原価        | 歩掛1    | 步排2    | 步排3    | 步排4    | 步掛5 | 補給率 | T  |
| 6061           |         |                | 3 600Vとこル絶縁とこルシースターフル 平形(V/VF)   |              | 0    | 0         |        |        |        |        |     |     | ī  |
| 6052           | 102     | VVF1.6X2       | と「二」4色禄ケーフ 14 VVF 1.6mm × 20     | m            | 37   | 37        | 0.0200 | 0.0100 | 0.0260 | 0.0117 |     |     | Π  |
| 6063           | 102     | VVF2.0X2       | ビニル絶縁ケーフジレ VVF 20mm×20           | m            | 63   | 63        | 0.0250 | 0.0130 | 0.0330 | 0.0153 |     | 1   |    |
| 6064           | 102     | VVF2.6X2       | ビニル絶縁ケーフル VVF 2.6mm×20           | m            | 121  | 121       | 0.0310 | 0.0170 | 0.0420 | 0.0189 |     |     |    |
| 6065           | 102     | VVF1.6X3       | ビニル利益湯ケーフラル VVF 1.6mm×30         | m            | 67   | 67        | 0.0250 | 0.0130 | 0.0330 | 0.0153 |     |     |    |
| 6056           | 102     | VVF20X3        | ビニル絶縁ケーフリレ VVF 20mm×30           | m            | 112  | 112       | 8.0300 | 86170  | 0.0410 | 0.0189 |     |     |    |
| 6067           | 102     | VVF2.6X3       | ビニル絶縁ケーフリレ VVF 2.6mm×3C          | m            | 155  | 155       | 0.0350 | 0.0210 | 0.0510 | 0.0234 |     |     |    |
| 6081           |         |                | 4 600Vビニル毛縁ビニルシースクーフル 丸形 CVVR    | 2            | 0    | 0         |        |        |        |        |     |     |    |
| 6082           | 103     | VVR1.6X2       | ビニル絶縁ケーフット VVR 1.6mm×20          | m            | 76.7 | 76.7      | 0.0130 | 0.0104 | 0.0156 | 0.0260 |     | 0.1 | 0  |
| 6083           | 103     | VVR2.002       | ヒニル絶縁ケーフラル VVR 2.0mm×20          | m            | 93.1 | 931       | 0.0170 | 0.0136 | 0.0204 | 0.0340 |     | 0.1 | 0  |
| 6084           | 103     | VVR2.6X2       | 七二ル絶縁ケーフル VVR 2.6mm×20           | m            | 131  | 131       | 0.0210 | 0.0168 | 0.0252 | 0.0420 |     | 0.1 | 0  |
| 6085           | 103     | VVR5.5x2       | ビニル絶縁ケーフウレ VVR 5.5mm2×20         | m            | 138  | 138       | 0.0210 | 0.0168 | 0.0252 | 0.0420 |     | 0.1 | 0  |
| 6086           | 103     | VVR8X2         | ビニル4色級ケーフット VVR 8 mm2×2G         | m            | 171  | 171       | 0.0230 | 0.0184 | 0.0276 | 0.0460 |     | 0.1 | 0  |
| 6087           | 103     | VVR14)/2       | と*** 48章 6章 7-7 % VVB 14mm2 × 20 | m            | 269  | 269       | 0.0290 | 0.0232 | 0.0348 | 0.0580 |     | 0.1 | ΰ. |

#### 雑材率・補給率を追加

1材料毎に、雑材率・補給率が設定できます。

従来のバージョンでは、 雑材率は品種単位に設定できましたが、 Ver.5 では、 品名(材料)単位に設定が可能にな りました。

補給率は複合単価作成時の計算式に使用する事が出来ます。

#### コンバート用外部コード2種類、参照都市名を入力可能

建設物価単価データベースと、 積算資料単価データベースを使用した際、 それぞれの材料コード番号を登録可能。 これによって、 それぞれのデータベースを使用して単価のみ更新が可能になります。

また、 都市別の単価データから品名マスターにコンバートした時に、 利用した単価の都市名を登録できます。

#### 明細入力時に歩掛り選択が可能

見積書の明細入力時に、 マスターから呼び出した材料に複数の歩掛りが登録されている時、 歩掛り選択のウィン ドウが表示され選択しやすくなります。

| ■ 見薪書リンプル                           |    |       |         |     |              |        |            |               |                |         |       |
|-------------------------------------|----|-------|---------|-----|--------------|--------|------------|---------------|----------------|---------|-------|
| 表紙 明識   材料集計                        |    |       |         |     |              |        |            |               |                |         |       |
| 1 電力引込工事                            |    |       | 8)      | 16B | ッ字:自動        |        |            |               |                | íŦ 23 J | 直目計 5 |
| ○ ◇◇◇您新第工事                          | 行  | 3-1   | 名称      |     | (Statistics) |        | 1.1        | 24+X4   0     | क/#85 विक्रानी | ⇒単 値    | 一月    |
| 電力引込工事                              | 1  | 4004  | 電線管     | B   | 推選択          |        |            |               | 2              | 3       | 189   |
| - 0 2 電灯コンセント設備工事                   | 2  | 4006  | 電線管     | 歩   | 掛を選択してくだ     | さい     |            |               |                | 1       | 299   |
| 5 照明器具                              | 3  | 4012  | 電線管     |     |              |        |            |               |                |         | 118   |
| - 6 3 空調設備工事                        | 4  | 4069  | ノーマルベ   |     | # 19740 1997 | 1212.4 | TAL ME     | 2000022       | 0              | 御支給     | 66    |
| - □ 4 インターホン設備工事                    | 5  | 91001 | 小計      | DE  | NO DOOD (COU | 10187  | A 16 1 1 1 | E.Virini -> E | 923 - C        |         |       |
| and the second of the second of the | 6  | 91003 | 注釈行です   |     | 名称 🗸         |        | 歩掛         |               |                |         | _     |
|                                     | 7  | 4609  | 同上付属品   | 1   | 木通新          |        | 0.0250     |               |                | 7/      | 647   |
|                                     | 9  | 1008  | 七二山紀禄力  | 2   | 天井内・ビット内     | 撤線     | 0.0130     |               |                |         | 63    |
|                                     | 9  | 1009  | ヒニル絶縁す  | 3   | コンクリート部      |        | 0.0330     |               |                |         | 114   |
|                                     | 10 | 1010  | ヒニル絶縁す  | 4   | PF-OD管内配备    | 8      | 0.0153     |               |                | 1       | 174   |
|                                     | 11 | 1011  | ヒニル絶縁す  | 5   |              |        | 0.0000     |               |                |         | 277   |
|                                     | 12 | 1012  | 七山紀禄市   |     |              |        |            |               |                |         | 434   |
|                                     | 13 | 1194  | 6kV CV5 | -   |              |        | 12         | 10-           |                | 1/      | 485   |
|                                     | 14 | 1375  | 增末処理材   | r   | デフォルトにする     |        |            | OK            | 中心地            | 15.     | 210   |
|                                     | 15 | 6171  | 7%+5922 | 1   |              |        |            |               |                | 2       | 990   |
|                                     | 16 | 6183  | 7%ボックス  |     | _400×250m    | m      |            | 2             | 2 個            | 6.      | 240   |

呼び出す歩掛りを固定して、 歩掛り選択画面を表示させない、 従来の入力も可能です。

# 4. 積算資料単価データベースの取り込み可能

### 経済調査会提供の、「積算資料単価データベース」の取り込みが可能に

見積エースVer.4で搭載した、 建設物価データベースの取り込みに加えて、 Ver.5では新たに 財団法人経済調査会提供の 「積算資料単価データベース」 を取り込む専用画面を搭載しました。

| 所規  | 追加用変換テーブル 分類2・表            | 5  | ード→分類コード | 三更新対象の品名                         | 5723                      |                    |
|-----|----------------------------|----|----------|----------------------------------|---------------------------|--------------------|
| No. | 単価分類コード                    |    | 分類コード    | デフォルト                            |                           |                    |
| 1   | 0010-50000 ~ 0010-59999  - | -  | 1~2      | Ut#mace_v5#hin                   | 1_V5¥                     |                    |
| 2   | 0020-50000 ~ 0020-59999 -  |    | 3~4      | 品名の更新                            | 一品目名と規格を                  | 結合して品名             |
| 3   | 0030-50000 ~ 0030-59999 -  | +  | 5~8      | C \$2                            | で アンゲーバーで                 | 結合                 |
| 4   | 0040-50000 ~ 0040-59999 -  |    | 9~10     | でしない                             | 「結合文字」                    |                    |
| 5   | 0050-50000 ~ 0050-59999 -  | +  | 11 ~ 12  | 品名の全角英数                          | 東京を半角に変換                  |                    |
| 6   | 0050-50000 ~ 0060-59999 -  | -  | 13 ~ 14  | <ul> <li>・ 変換する</li> </ul>       |                           |                    |
| 7   | 0070-50000 ~ 0070-59999 -  | -  | 15 ~ 16  | ○ 文字数がオ                          | ーバーした場合変換                 | 食する                |
| 8   | 0080-50000 ~ 0100-59999 -  | -  | 17 ~ 18  | ○ 変換しない                          |                           |                    |
| 9   | 0010-J0000 ~ 0010-J9999 -  |    | 19 ~ 20  | 処理結果                             |                           |                    |
| 3   | 単価分類コード (分類2-表コー)          | F) |          | 統公件報<br>更新件数<br>未処理件数<br>_品名文字数才 | 追加件部<br>品名オー/<br>ーパーデータ表示 | 【<br>1℃件数<br>未処理表示 |
| -   | 1 ~1 1                     |    | 1~1      |                                  |                           |                    |
|     |                            | N  |          |                                  |                           |                    |

対応データは、「電気設備編」・「機械設備編」の2種類。

「積算資料単価データ入力」 では、 「品名テキストファイル入力」 と違い、 すでに品名マスター に積算資料データが登録してある場合は、 単価のみ更新します。

登録が無い品目は、 「積算資料コード 分類コード」 の変換テーブルを元に、 自動的に品名マス ターに追加します。

単価の更新は、 品名マスターの 「外部コード2」 の欄に記入されている番号と、 積算資料データ の品目コードが一致した品名単価のみ行います。

これによって、 自社で品名を修正したり、 歩掛りを追加した品名マスターの、 名称 ・ 歩掛りはそ のままに単価のみを最新に更新することが出来ます。

積算資料データベースのコード変換テーブルは、 各マスターごとに設定できます。 サンプルとして、 電気設備と機械設備用の2種類の品名マスターが付属します。 (変換テーブルと 品名マスターの分類が設定されています。)

積算資料単価データベースの詳しい内容につきましては、 財団法人経済調査会のウェブサイト http://www.kensetsu-piaza.com

「けんせつ PLAZA」 をご参照ください。

# 5. 材料集計表のテキスト出力

従来のバージョンでは、見積書の材料集計表は画面表示と印刷が可能でしたが、Ver.5では、集計 データのテキスト出力が可能になりました。

| 🔓 見積書サンフル                                            |                |                     |                                     |         |                                |       |
|------------------------------------------------------|----------------|---------------------|-------------------------------------|---------|--------------------------------|-------|
| 表紙 明細 材料集計                                           | 材料集計表疗         | <b>†</b> , <b>k</b> | 出力                                  |         |                                |       |
| 0 ◇◇◇ 即新築工事<br>コード 名 称<br>100 <mark>空線・ケーブル</mark>   | 件名 明細<br>明細の項目 | I                   | 出力ファイル                              | 乃項目     | 出力ファイルの種類                      | 出力    |
| 1008 ビニル紀線重線 _IV-8mm2                                | 項目名            | ^                   | 出力順 項目:                             | 名 🔥     | C CSV(力)7区切り) csv              |       |
| 1009 ビニル絶縁電線 _1V-14mm2                               | 品名             |                     | 1 品子<br>2 品名                        | M 📃     | C Webページ htm<br>C 取りわしつってん xis | ナール送信 |
| 1010 CLIA把标道标IV-22mm2<br>1011 ECLA把接重结IV-38mm2       | 見積数量           |                     | 3 見積                                | 故量      | 表紙(件名項目)                       |       |
| 1012 ビニル絶縁電線 _1V-60mm2                               | 厚価数量<br>単位     |                     | 4         原価           5         単位 | 型量      | ▼ 出力する                         |       |
| 1073 ビニル絶縁ケーブル                                       | 単価             |                     | 6 単価                                |         |                                |       |
| 1075 と二ル絶縁ケーフルVVF-1.6m<br>1076 ビニル絶縁ケーフルVVF-2.0m     | 原価             |                     | 8 原価                                |         |                                |       |
| 1194 6kV CVケーブル _22mm2×3C                            | 原価金額           |                     | 9 原価<br>10 粗利                       | 金額<br>益 |                                |       |
| 1375 端末処理材 6kVCV屋内用_22m<br>2384 市内対絶縁ケーアル _CPEV-0.9m | 利益率            |                     | 11 利益                               | 率       |                                |       |
| <b>K</b>                                             | 工款             | 4                   | 12 工数                               | H.C.#   |                                |       |
| <u>集計開始</u> 明細 品種                                    | 項目追加(A)        | J                   | 項目削除(0                              | )       |                                |       |

テキスト出力する項目は、表紙と明細に別けて、それぞれ設定できます。

出力形式は、TXT・CSV・HTMLに加えて、エクセルファイルに直接出力も可能です。

| 1   | 8                 | 8               | 0    | D    | E          | . P        | G         |        | 1     |                                          | K    |             |          |         |        |    |
|-----|-------------------|-----------------|------|------|------------|------------|-----------|--------|-------|------------------------------------------|------|-------------|----------|---------|--------|----|
| 1   | <u>61-1-68</u>    |                 | 見積数量 | 原価款  | <b>副甲放</b> | 半值         | 修定        | 原值     | 济甸全耕  | 植利益                                      | 利益   |             |          |         |        |    |
| 2   | 100 寛緑・ケーフル       |                 |      |      |            |            |           |        |       |                                          |      |             |          |         |        |    |
| 3   | 1008上"二地建筑管理      | _DV+6mm2        | 70   | - 70 | 0 m        | 65         | 4,550     | 50.2   | 3,514 | 1,03                                     | 5 5  |             |          |         |        |    |
| 4   | 1009 E'LL 把器電椅    | _DV-14mm2       | 50   | 50   | 0 m        | 114        | 5,700     | 87.5   | 4,325 | 1,325                                    | 5 4  |             |          |         |        |    |
| 5   | 1010上二局通續電視       | _JV-22mm2       | 55   | - 10 | 5 m.       | 174        | 9,570     | 194    | 7,374 | 2,20                                     | 0    |             |          |         |        |    |
| 0   | 1011とこい地球電波       | _TV-38m/rg      | 40   | - 40 | 0 m        | 277        | 11,080    | 213    | 8,520 | 2,50                                     | 2 4  | <b>エクセロ</b> | <u> </u> | <u></u> |        |    |
| 7   | 1012 L'LL 绝缘電視    | JV-60mm2        | 25   | 21   | 5 191      | 434        | 10,850    | 334    | 8,350 | 2,50                                     | 0    | エクビル        | エリワン     | ן אר ר  |        |    |
| 8   | 1072上にん絶縁ケープる     | _VVF-F6mm×2C    | 120  | 120  | m          | 34         | 4,080     | 27.5   | 3,300 | 78                                       |      |             |          |         |        |    |
| 9   | 1078 ビニル絶縁クーデル    | _VVF+2.0mm×20   | 210  | 210  | Qinti      | 50         | 11,760    | 40.9   | 9,349 | 1,911                                    |      |             |          |         |        |    |
| 10  | 1075 E1LL 掩録ウー7'8 | _\4/F-1.6mm×3C  | 55   | 51   | 5 m        | 59         | 3,245     | 49     | 2,695 | 550                                      | 5 1  |             |          |         |        |    |
| 81  | 1076 ビニル絶縁ケープル    | YVF-2.0em X30   | .60  | - 60 | 0 m        | 92         | 5,520     | 76.5   | 4,590 |                                          | o ,  |             |          |         |        |    |
| 12. | 1194 6KV CV/7-7/  | 22mm@×80        | - 86 |      | P Long     |            | P+ 1030   | 1 1110 | J     | a ana ang ang ang ang ang ang ang ang an | el 🚙 | 1000        |          | 11 120  | 10     | ** |
| 13  | 1375 建末处理材 6kW    | CV厚内用 22min2×3C | 2    | A    | A          |            | 8         |        | 1000  | 0                                        | D    | E           | F        | G       | н      | L  |
| 14  | 2384 市内対絶縁)7.     | & CPEV-09mmX5F  | 60   | 1    | 뭥가-)       | 品名         |           |        | 金客    |                                          | 原価   | 原価金額        | 粗利益      | 利益率     | 工教     | 1  |
| 15  | 3004 回射ケーブル       | _5C-2V          | 1.0  | 2    | 100        | 電線・ケ       | -711-     |        | 1 200 | 61,900                                   |      | 127,083     | 34,817   | 21.5    | 20.675 |    |
| 16  | 3028 同純ケーブル       | _8+50+FB        | 20   | 8    | 200        | 2:40.40.   | 付照只       |        |       | 97147                                    |      | 31 055      | 5 800    | 15.0    | 1047   | ľ  |
| 17  | 品種小計              |                 |      | ~    | 400        | 1. 67      | L3 HMCB   |        |       | VO COTE                                  |      | 01,200      | 0.000    | 19.2    | 0.0    |    |
| 18  | 300               |                 | 5000 |      | 900        | 11722A     | 1         |        |       | 43,319                                   |      | 39,100      | 0,225    | 1.18    | 0.2    |    |
| 19  | 4004 電線管          | _CP-25          | - 85 | 5    | 700        | 106得器》     | £         |        |       | 45,350                                   |      | 38,817      | 6,533    | 14.4    | 4.62   | ł. |
| 20  | 4000 電線管          | CP-69           | 15   | 6    | 1000       | 留類         |           |        | 3     | 265,918                                  |      | 205,872     | 60,046   | 22.6    | 0.3    | L  |
| -21 | 4012 電線管          | _EP-19          | 20   | 7    | 1100       | 昭明器》       | t.        |        |       | 15.000                                   |      | 536,250     | 178,750  | 25      | 2.9    | E  |
| 22  | 4012 電線管          | EP-19           | 40   | 8    | 1200       | 地景丽        | S         |        |       | 008 200                                  |      | 171.860     | 96.940   | 175     | 3.09   | Ľ  |
| 23  | 4018 電線管          | _EP-25          | 30   | X    | 44.00      | 12.525.4EA | C1408.000 |        |       | 00,000                                   |      | 0000.0000   | 07.040   | 200.0   | 0.00   |    |
| 24  | 6068 シーマンレベンド     | · 單価· 金額に文字入;   | t a  | - 2  | 1000       | 12-61144   | R DC 23   |        | 1.5   | 02,310                                   |      | 205,000     | 97,910   | 20.0    | 0.50   |    |
| 28  | 4220 CD智          | 0D-22           | 10   | 10   |            | 11 符:      | 登小 計      |        | 1.8   | 359,800                                  |      | 1,431,287   | 428,513  | 23      | 51.085 | l. |
| 26  | 4000 间上讨属品        |                 | 1    | 11   |            | 劳 務        | 豊 小 計     |        | 1,0   | 48,700                                   |      | 1,045,460   | 9,240    | 0.3     | 0      |    |
| 27  | 品種小財              |                 |      | 12   |            | 諸経。        | 娄小 計      |        | 1     | 46,500                                   |      | 122,000     | 24,500   | 16.7    | 0      |    |
| 0.0 | 100.15-0.2        |                 |      | 13   |            | 経費         | a #       |        | 11    | 95,200                                   |      | 1,167,460   | 27,740   | 2.3     | 0      | E  |
|     |                   |                 |      | 1.4  |            | 4          | 8+        |        | 31    | 55,000                                   |      | 2 568 747   | 456.059  | 14.0    | 51.095 | Ľ  |
|     |                   |                 |      |      |            |            |           |        | 34    |                                          |      | 4,000,141   | 400,200  | 14.5    | 01.000 | t  |
|     |                   |                 |      | 10   |            |            |           |        |       |                                          |      |             |          |         |        | ł  |
|     |                   |                 |      | 1.0  |            |            |           |        |       |                                          |      |             |          |         |        | 1  |

注意:エクセルファイル出力するには、マイクロソフトエクセルがインストールされている必要があります。

## 6. 複合単価計算式の強化

複合単価の計算式に、 「歩掛り選択」・「補給率」 が追加されました。

| 🛚 被合 | 単価計算式設定     |                                      |   |   |    |            |
|------|-------------|--------------------------------------|---|---|----|------------|
| 3-12 | 名称          | 視合単価計算式                              | 1 | ^ |    | 計算式記号      |
| 1001 | 材工単価        | A+T*E+A+J+A+K                        |   |   | A  | CHIA .     |
| 1002 | 會線·電線管步排選択  | (A*(1+U)+A*(1+U)*K)*(J+1)+(E*T)*1.12 |   |   |    | IN LA      |
| 1003 | 3 電線·電線管手掛1 | (A*(1+U)+A*(1+U)*K)*(J+1)+(E*C)*1.12 |   |   | L. | JE-ball of |
| 1004 | 補給率なし       | (A+A*K)*(J+1)+(E*C)*1,12             |   |   | 0  | 27151      |
| 1005 | 5 雑材率なし     | A*(1+L)+(E*C)*1.12                   |   |   | D  | 振翻2        |
| 1006 | i 電線·電線管步排2 | (A*(1+U)+A*K)*(J+1)+(E*C)*1.10       |   |   | Q  | 歩樹3        |
| -    |             |                                      |   |   | R  | 赤掛4        |
|      |             |                                      |   |   | S  | 步排5        |
|      |             |                                      |   |   | Т  | 違訳参排       |
|      |             |                                      |   |   | Ε  | 労務単価 A     |
|      |             |                                      |   |   | F  | 労務単価 日     |
|      |             |                                      |   |   | G  | 労務単価 C     |
|      |             |                                      |   |   | н  | 労務単価 D     |
|      |             |                                      |   |   | 1  | 労務単価 E     |
|      |             |                                      |   |   | J  | 雅树康1       |
|      |             |                                      |   |   | ĸ  | 雑材率2       |
|      |             |                                      |   | Y | U  | 補給率        |
| 1000 |             |                                      | 5 |   |    | ₩30 = 10   |

「歩掛り選択」は、呼び出した材料に複数の歩掛りが登録されている時、歩掛り選択画面を表示し、使用 する歩掛りを選んで複合単価を作成できます。

これにより、従来の見積エースでは出来なかった、工種別の複合単価が可能になりました。

# 7. 材料集計表より単価変更が可能

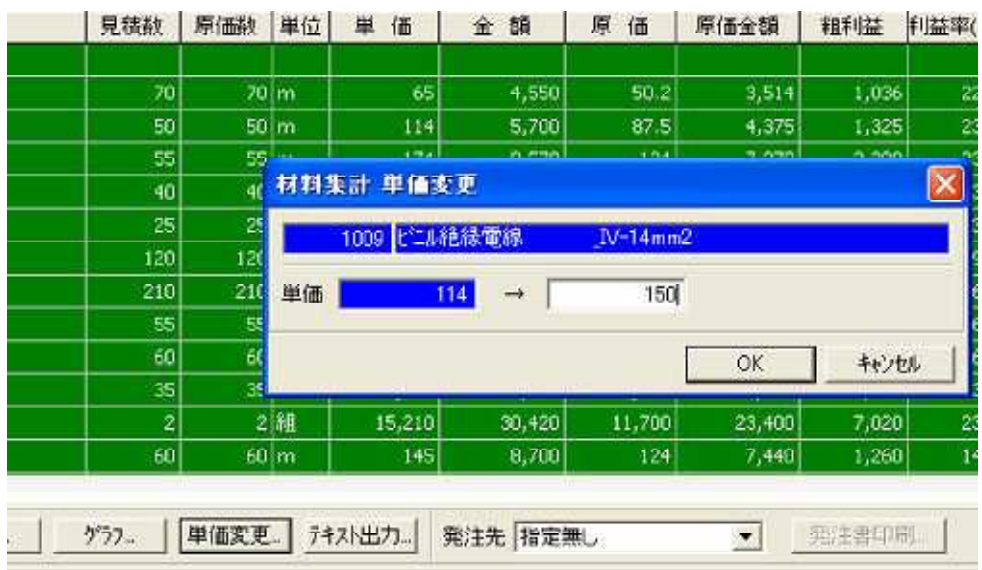

材料集計表の集計画面で、材料を指定して単価の修正が行なえます。

材料集計画面から材料単価を変更する事で、明細に複数使用されている同じ材料の単価を同時に変更可 能です。

例えば、複数の工事項目の明細に同じ材料が使われているときなど、その材料の単価を修正したい時に は便利です。

## 8.数量「0」・単価「0」の行の一括削除機能

入力された見積明細の中から、数量が0の行または単価が0の行を一括して削除が出来ます。

| 行   | コード   | 名称     |               | 見積数        | 原価数       | 単  |
|-----|-------|--------|---------------|------------|-----------|----|
| 1   | 4004  | 電線管    | CP-25         | 35         | 35        | m  |
| 2   | 4006  | 電線管    | 明細行削除         |            |           | ×  |
| 3   | 4012  | 電線管    |               |            |           |    |
| - 4 | 4069  | ノーマル   | 明細行を削除した後、見積  | :書を再計算します。 | 創除        |    |
| 5   | 91001 | 小      | 削除条件          |            | ALL LA IN |    |
| 6   | 91003 | 注釈行    | ▶ 見積数量=0      |            | ++>UND    | t. |
| 7   | 4600  | 同上付属   | 厂 見積単価=0      |            |           |    |
| 8   | 1008  | 七二ル将色新 |               |            |           |    |
| 9   | 1009  | ビニル将色希 | と電線 _IV-14mm2 | 50         | 50        | m  |
| 10  | 1010  | 七二几将色彩 | 大電線 _IV-22mm2 | 55         | 55        | m  |
| 11  | 1011  | 七二人将色彩 | と電線 _IV-38mm2 | 40         | 40        | m  |
| 12  | 1012  | 七二ル絶秘  | 電線 _IV-60mm2  | 25         | 25        | m  |

工事項目別の階層になった明細の場合、下の階層の内訳明細も一括して削除できます。 数量が「0」の行と、単価が「0」の行をそれぞれ指定して削除できます。

## 9. その他の追加機能

#### 品種の設定に、歩掛り選択時に使う工種名を登録可能

例えば、品種「VVF」には、「1. 木造部 / 2. 天井内・ピット内配線 / 3. ケーブルラック配線 / 4. コンクリート部」などの歩掛りの工種が設定可能。

#### 自動計算式設定に、「歩掛り選択」を追加

複合単価の計算式と同様に、特定の材料・経費に設定する自動計算式にも、「歩掛り選択」の記号が追 加されました。

(自動計算式には、補給率は使用できません)

#### 編集中の見積書の複製作成可能

編集中の見積書と同じ内容の見積書を作成できます。(画面には同じ見積書が2つになります) 単価を一括で変更する前とか、大幅に編集する前にバックアップとして複製しておくと便利です。

#### 見積書の歩掛りの合計を複合単価の材料を除いた合計値と、含めた合計値の2種類を表示

見積書の金額表示画面で、歩掛りの合計表示に、複合単価の明細を除いた合計と、含めた合計の二種 類を表示します。

原価明細書の印刷時には、工事項目の歩掛り合計も、複合単価の明細を除いた合計と、含めた合計の どちらを印字するか選択できます。

以上

平成20年7月14日

開発元 有限会社アクセスソフトウェア サポートセンター TEL (076) 291-9040 FAX (076) 291-9098 URL http://www.access-soft.co.jp/ http://www.access-soft.net/